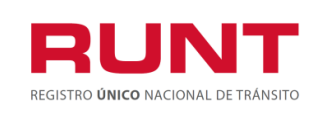

1

ProcesoAsociado:Gestión de SoftwareCódigo: RUNT.I.420Versión: 2Página: 1 de 38

| CONTROL DE CAMBIOS |                                         |                                             |                                             |                        |                                       |  |  |
|--------------------|-----------------------------------------|---------------------------------------------|---------------------------------------------|------------------------|---------------------------------------|--|--|
| Versión            | Elaborado por                           | Revisado por                                | Aprobado por                                | Fecha de<br>aprobación | Descripción de las<br>Modificaciones  |  |  |
| 1                  | Brayan Riveros /<br>Analista<br>pruebas | Sandra Araque<br>/Coordinador de<br>pruebas | Sandra Araque<br>/Coordinador de<br>pruebas | 29-08-2019             | Elaboración inicial del<br>documento. |  |  |
| 2                  | Climaco López<br>Castro/Esp<br>Pruebas  | Sandra Araque<br>/Coordinador de<br>pruebas | Sandra Araque<br>/Coordinador de<br>pruebas | 08-10-2019             | Actualizacion proceso                 |  |  |

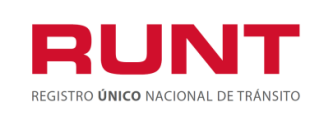

### TABLA DE CONTENIDO

| 1.  | ΟΒJΕΤΙVΟ                                             | 3  |
|-----|------------------------------------------------------|----|
| 2.  | ALCANCE                                              | 3  |
| 3.  | DESCRIPCIÓN                                          | 3  |
| 4.  | Normalización Vehículos de Carga                     | 6  |
| 4.1 | Normalización por Desintegración                     | 10 |
| 4.2 | SUBSANAR SOLICITUD NORMALIZACIÓN POR DESINTEGRACION. | 36 |

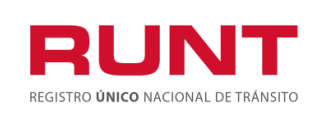

### 1. Objetivo

Proporcionar una guía detallada a los usuarios autorizados del sistema HQ-RUNT, para **Solicitar el certificado de normalización de vehículos de servicio particular y público de transporte de carga** del Registro Nacional Automotor.

### 2. Alcance

Inicia con el ingreso a la funcionalidad en el aplicativo HQ-RUNT **Portal Ciudadano** del Registro Nacional Automotor y termina con la pantalla de confirmación de la solicitud registrada.

### 3. Descripción

A continuación, se describe el procedimiento que debe seguir un usuario del sistema HQ-RUNT para solicitar el certificado de normalización de vehículos de servicio particular y público de transporte de carga.

### Es importante tener en cuenta que:

La resolución 3913 de 27 de agosto de 2019, tiene por objeto reglamentar el trámite de normalización de los vehículos de servicio particular y público de transporte de carga que presentan omisiones en su registro inicial, matriculados entre el 2 de mayo de 2005, fecha de expedición del Decreto número 1347 de 2005, y la fecha de publicación de la presente resolución, así como también reglamentar el artículo 2.2.1.7.7.1.17 del Decreto 1079 de 2015 adicionado a través del artículo 12 del Decreto 632 de 2019.

**Mecanismos de Normalización**. Para subsanar las omisiones presentadas en el registro inicial de un vehículo de transporte de carga, el propietario, poseedor o tenedor de buena fe del vehículo podrá:

**Normalizar por Desintegración**: Consiste en la posibilidad que el propietario, poseedor o tenedor de buena fe de un vehículo de servicio público o particular de carga, subsane las omisiones presentadas en su registro inicial, realizando

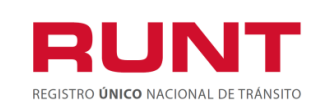

el proceso de desintegración de otro vehículo de transporte carga del mismo servicio del vehículo a normalizar y que cumpla con las equivalencias establecidas en el artículo 2.2.1.7.7.3 del Decreto 1079 de 2015 o en las normas que lo modifiquen, adicionen o sustituyan.

- Normalizar por Cancelación del Valor de la Caución: Consiste en la posibilidad que el propietario, poseedor o tenedor de buena fe de un vehículo de servicio público o particular de carga, subsane las omisiones presentadas en su registro inicial, cancelando el valor de la caución de acuerdo con el anexo de la resolución.
- Normalizar con Certificado de Cumplimiento de Requisitos- CCR: Consiste en la posibilidad que el propietario, poseedor o tenedor de buena fe de un vehículo de servicio público o particular de carga, subsane las omisiones presentadas en su registro inicial, utilizando los Certificados de Cumplimiento de Requisitos "CCR" que no hayan sido utilizados con anterioridad para la reposición de un vehículo de transporte de carga.
- Normalización automática. Los vehículos cuyo registro inicial se realizó sin el CCR o sin la certificación de aprobación de la caución expedida por el Ministerio de Transporte de acuerdo con las normas vigentes para ese momento, y respecto de los cuales, con posterioridad a la fecha de su registro inicial fue expedido el respectivo certificado, el Ministerio de Transporte normalizará automáticamente su registro inicial, previo cumplimiento del procedimiento establecido en el artículo 2.2.1.7.7.1.5 del Decreto 1079 de 2015 modificado por el artículo 5 del Decreto 632 de 2019 y, modificará la anotación que se haya efectuado en el sistema RUNT, por "Normalizado automático".

**Requisitos o condiciones para acceder a la normalización:** Para realizar el procedimiento de normalización, por cualquiera de los mecanismos descritos en el artículo 2 de la presente resolución, se deberán cumplir las siguientes condiciones:

- a) Que el propietario, poseedor o tenedor de buena fé del vehículo a normalizar y del vehículo a desintegrar estén inscritos en el sistema RUNT.
- b) Que el vehículo esté registrado y activo en el sistema RUNT. En caso que se trate de normalización por desintegración, el vehículo a normalizar y el vehículo a desintegrar deberán estar registrados y activos en el RUNT.
- c) Que la matrícula inicial del vehículo a normalizar se haya efectuado entre el 2 de mayo de 2005 y la fecha de entrada en vigencia de la presente resolución.

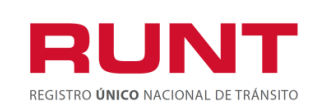

- d) Que el vehículo a normalizar sea de servicio público o particular de carga.
- e) Que se efectué el pago por concepto del derecho de trámite de normalización, valor que se actualizará de acuerdo con la resolución anual de tarifas del RUNT.
- f) Que la información consignada en la Licencia de Tránsito, así como las demás características del vehículo coincida con la registrada en el sistema RUNT y con las características físicas del vehículo. En especial, la fecha de matrícula, la clase de vehículo, el tipo de servicio, el número de ejes, la capacidad de carga y el peso bruto vehicular. Para tal efecto, el propietario, poseedor o tenedor de buena fe del vehículo de transporte de carga a normalizar deberá consultar de manera previa a la solicitud de postulación, a través de la consulta por placa dispuesta en la página web <u>http://www.runt.com.co</u>. dicha información.

En caso de que se encuentren diferencias en la información, deberá solicitarse las correcciones ante el Organismo de Tránsito donde se encuentre registrado el vehículo a normalizar, de acuerdo con los procedimientos establecidos por el Ministerio de Transporte. Una vez normalizado el vehículo, no habrá lugar a efectuar correcciones en la información registrada en el sistema RUNT, específicamente: la fecha de matrícula, la clase de vehículo, el tipo de servicio, el número de ejes, la capacidad de carga y el peso bruto vehicular.

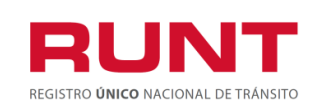

### 4. Normalización Vehículos de Carga

Esta funcionalidad permite a el propietario, poseedor o tenedor de buena fe, realizar la normalización de los vehículos de servicio particular y público de transporte de carga que presentan omisiones en su registro inicial, matriculados entre el 2 de mayo de 2005, fecha de expedición del Decreto número 1347 de 2005, y la fecha de publicación de la presente resolución, es decir 27 de agosto de 2019.

La descripción de este proceso inicia después que el usuario, que se encargará de la realización del trámite o solicitud, se encuentra autenticado, es decir ha registrado su usuario, contraseña (RUNT.I.337 Instructivo Crear usuario Portal ciudadano).

Para iniciar con el proceso, siga el paso a paso de este instructivo.

Ingrese a la página web <u>www.runt.com.co</u> y seleccione la opción ciudadano.

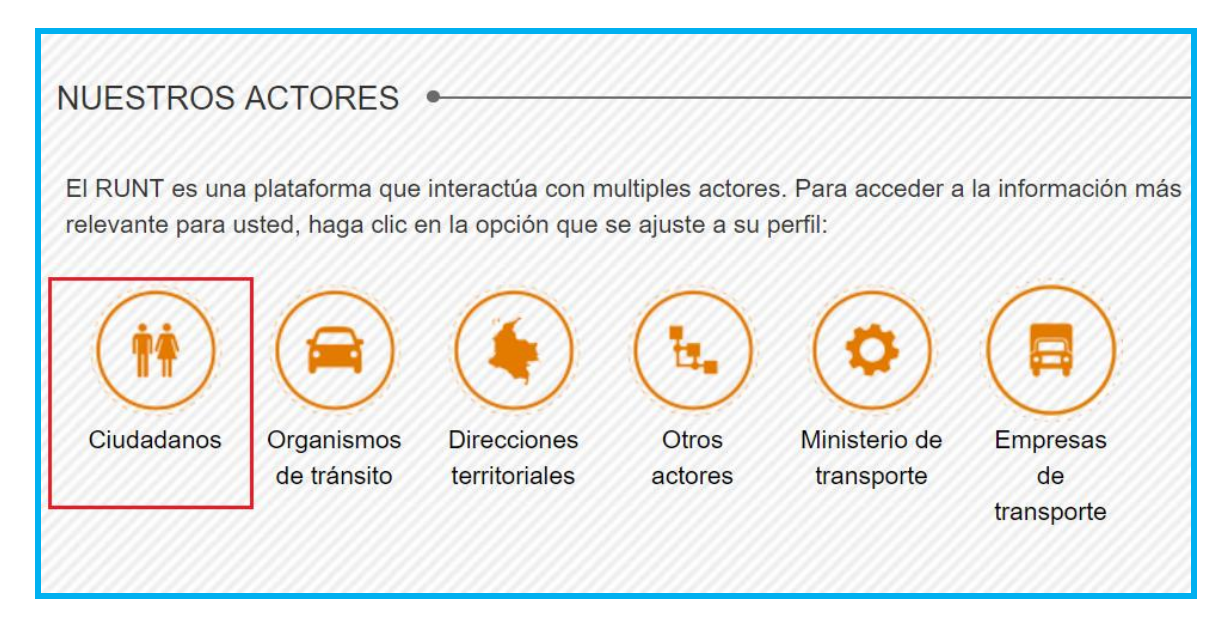

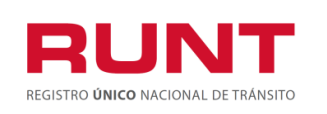

Seleccione Normalización Vehículos de Carga, ubicada en la parte inferior de la página. De clic en Ir al modulo.

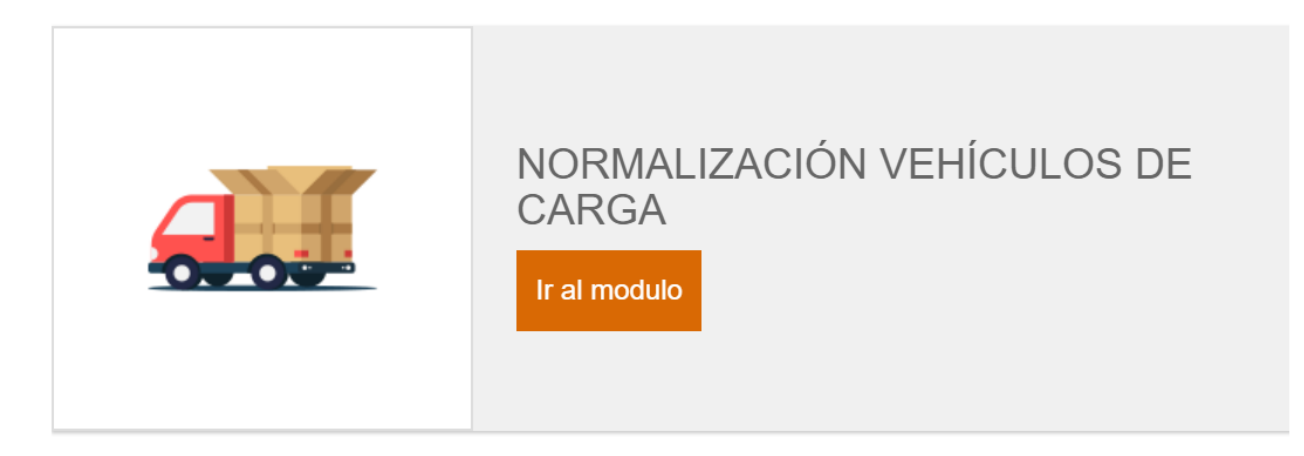

También puede ingresar por la opción Normalización Vehículos de Carga que aparece en el menú de opciones ubicado en la parte izquierda de la pantalla ciudadanos.

| Ciudadanos                                          | ۲ |                                                                                                    |
|-----------------------------------------------------|---|----------------------------------------------------------------------------------------------------|
| Consulta de Vehículos por<br>Placa                  | ۲ |                                                                                                    |
| Consulta por Tipo de<br>Documento                   | ۲ |                                                                                                    |
| Consulta de Infracciones de<br>Tránsito             | ۲ | Bienvenido a la sección para Ciudadanos del sistema RUNT. Conozca de primera mano su hoja de vida como<br>conductor y la de su vehículo, así como los trámites que puede adelantar en este espacio. |
| Consulta de peso bruto de<br>vehículos rígidos      | ۲ | Ubique en el menú izquierdo de la pantalla el tipo de consulta que desea realizar. Si tiene inquietudes, acuda a<br>nuestra sección de <b>Preguntas Frecuentes.</b>                                 |
| Consulta Guía de<br>movilización                    | ۲ | Si busca dónde realizar sus trámites visite el siguiente Directorio de Actores.                                                                                                    |
| Consulta Ficha Técnica de<br>Homologación           | ۲ |                                                                                                    |
| Actualización de datos en<br>RUNT                   | ۲ |                                                                                                    |
| Histórico vehicular                                 | ۲ |                                                                                                    |
| Histórico del conductor                             | ۲ |                                                                                                    |
| Consulta Postulaciones<br>Parque Automotor de Carga | ۲ |                                                                                                    |
| Normalización de Vehículos<br>de Carga              | ۲ |                                                                                                    |
| ··· ··· · ··                                        |   |                                                                                                    |

Lea detenidamente la información de NORMALIZACIÓN DE VEHICULOS DE CARGA. Si su vehículo cumple con lo solicitado, de clic en el botón

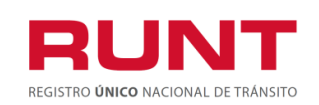

#### NORMALIZACIÓN DE VEHÍCULOS DE CARGA

#### (📫) CIUDADANOS 👞

#### PROPIETARIOS, POSEEDORES O TENEDORES DE BUENA FE DE VEHÍCULOS DE SERVICIO PARTICULAR Y PÚBLICO DE TRANSPORTE DE CARGA QUE PRESENTAN OMISIONES EN SU REGISTRO INICIAL

De acuerdo con la resolución 3913 de 27 de agosto de 2019, podrán subsanar las omisi ones presentadas en el registro inicial de un vehículo de transporte de carga, mediante tres tipos de normalización.

El propietario, poseedor o tenedor de buena fe del vehículo de transporte de carga a normalizar deberá consultar de manera previa a la postulación, el estado de la matrícula del vehículo a normalizar a través de nuestra consulta por placa y verificar que la información consignada en la Licencia de Tránsito con la registrada en el RUNT coincida

En caso de que evidencie diferencias en la información, deberá solicitar la corrección ante el Organismo de Tránsito donde se encuentre registrado el vehículo a normalizar, de acuerdo con los procedimientos establecidos por el Ministerio de Transporte. Una vez normalizado el vehículo, no habrá lugar a efectuar correcciones en la información del registro del vehículo

#### CONDICIONES PARA SOLICITAR NORMALIZACIÓN POR DESINTEGRACIÓN

Las condiciones para que un vehículo pueda solicitar esta normalización es desintegrar otro vehículo de transporte de carga del mismo servicio del vehículo a normalizar y que cumpla con las equivalencias establecidas en el artículo 2.2.1.7.7.3 del Decreto 1079 de 2015 o en las normas que lo modifiquen adicionen o sustituyan, además de cumplir con lo siguiente:

- El vehículo debe estar activo en la página web del RUNT. Verifique en questra consulta de vehículos por
- · La configuración del vehículo (Clase Eies), debe corresponder con lo estipulado en el anexo de la resolución 3913 de 2019 (Consulte aquí la resolución y sus anexos). La configuración del vehículo a desintegrar debe ser mayor o igual a la del vehículo a normalizar. resolución 3913 de 2019 (Con
- El vehículo a normalizar y a desintegrar debe cumplir con las equivalencias establecidas en el artículo 2.2.1.7.7.3 del Decreto 1079 de 2015 o en las normas que lo modifiquen, adicionen o sustituyan.
- La fecha de matricula del vehículo a normalizar (publicada en la página del RUNT) debe ser posti de mayo de 2005 y anterior a la fecha de expedición de la resolución 3913 del 27 de agosto de 2019. • Todos los propietarios, poseedores y tenedores de buena fé deben estar inscritos en el RUNT en estado
- activo
- El tipo de vehículo a normalizar debe tener el mismo servicio del vehículo a desintegr
  El vehículo a normalizar debe ser de carga, al igual que el vehículo a desintegrar.
- · El vehículo a desintegrar no debe presentar omisiones en su registro, ni debe estar en un proceso de
  - demización
- Ninguno de los dos vehículos debe tener gravámenes, limitaciones a la propiedad, ni medidas cautelares Que se efectué el pago por concepto del derecho de trámite de normalización, valor que se actualizará de acuerdo con la resolución anual de tarifas del RUNT. Valor trámite vigente: \$74.100

#### CONDICIONES PARA SOLICITAR NORMALIZACIÓN POR CANCELACIÓN DEL VALOR DE LA CAUCIÓN

Cancelar el valor de la caución que debió constituir para el momento de la matrícula inicial del vehículo,

debidamente indexada según corresponda

- También deberá cumplir con lo siquiente
  - · El vehículo debe estar activo en la página web del RUNT. Verifique en nuestra consulta de vehículos por
  - · La configuración del vehículo (Clase Ejes), debe corresponder con lo estipulado en el anexo de la
  - resolución 3913 de 2019 (Consulte aquí la resolución y sus anexos). La fecha de matricula del vehículo a normalizar (publicada en la página del RUNT) debe ser posterior al 2 de mayo de 2005 y anterior a la fecha de expedición de la resolución 3913 de 2019
  - · Todos los propieta ios, poseedores y tenedores de buena fe deben estar inscritos en el RUNT en estado activo.
  - · El vehículo a normalizar debe ser de carga
  - · El vehículo no debe tener gravámenes, limitaciones a la propiedad, ni medidas cautelares
  - · El vehículo no debe estar en un proceso de modernización
  - Que se efectué el pago por concepto del derecho de trámite de normalización, valor que se actualizará de acuerdo con la resolución anual de tanías del RUNT. Valor trámite vigente: \$74,100

## CONDICIONES PARA SOLICITAR NORMALIZACIÓN POR CERTIFICADO DE CUMPLIMIENTO DE REQUISITOS- CCR

Se debe utilizar los Certificados de Cumplimiento de Requisitos-CCR- que no hayan sido utilizados con anterioridad para la reposición de un vehículo de transporte de carga y que se hubieren generado antes de la entrada en vigencia de la Resolución 3913 de 2019, además de cumplir con lo siguiente

- El vehículo a normalizar debe estar activo. Verifique en nuestra consulta de vehículos por placa
- El vehículo que dio origen al Certificado de Cumplimiento de Requisitos debe estar cancelado, y que los hechos que dieron lugar a la cancelación de la matrícula ocurrieron a partir del 1 de octubre de 2012.
- La configuración (Clase Ejes) publicada en la página web del RUNT, debe corresponder con lo estipulado en el anexo de la resolución 3913 de 2019 (Consulte aquí la resolución y sus anexos).
- La configuración del vehículo que dio origen al CCR debe ser mayor o igual a la del vehículo a normalizar.
   La fecha de matricula del vehículo a normalizar (publicada en la página del RUNT) debe ser posterior al 2 de mayo de 2005 y anterior a la fecha de expedición de la resolución 3913 de 2019
- · Todos los propieta ios, pose edores y tenedores de buena fe deben estar inscritos en el RUNT en estado activo.
- El vehículo a normalizar debe ser de carga.
  El vehículo no debe tener gravámenes, limitaciones a la propiedad, ni medidas cautelares
- Ninguno de los dos vehículos debe estar en un proceso de modernización.
  Que se efectué el pago por concepto del derecho de trámite de normalización, valor que se actualizará de acuerdo con la resolución anual de tarifas del RUNT. Valor trámite vigente: \$74.100
- Si cumple con las condiciones anteriores ya puede ingresar para registrar su proceso de Normalización.

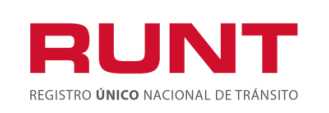

De inmediato se despliega el formulario de "Políticas de ingreso a las aplicaciones RUNT", lea detenidamente la información y de clic en el botón "Aceptar" para iniciar el proceso.

|                                                                                                    | Preguntas trecuentes Contactenos                                                                                                    |
|----------------------------------------------------------------------------------------------------|----------------------------------------------------------------------------------------------------|
| CIINIT                                                                                                    | ¥ f ĕ 3                                                                                                    |
| REGISTRO <b>UNICO</b> NACIONAL DE TRANSITO                                                                                                    |                                                                                                    |
| Politica de ingreso a las aplicaciones RUNT                                                                                                    |                                                                                                    |
| Conozca la declaración de la Política de los Sistemas de Gestión de Calidad y Seguridad de la Información<br>Nos comprometemos a gestionar en línea los trámites de tránsito y transporte concesionados de forma seg<br>legales vigentes. Nos esforzaremos por lograr la satisfacción de nuestros clientes a través del desarrollo de<br>tecnologías, la gestión de los riesgos de los activos de información y la mejora continua de los Sistemas de | o de la Concesión RUNT S.A.<br>gura, oportuna y según las disposiciones<br>el talento humano, la actualización de<br>e Gestión de Calidad y Seguridad. |
| Aceptación políticas de Protección de datos Personales y Sensibles del Sistema HQ-RUNT<br>Para ingresar al aplicativo HQ-RUNT, es necesario que Ud. conozca la Políticas de tratamiento de la inform<br>S.A, que se encuentran publicadas en este link, Si acepta las condiciones allí expuestas, haga clic en Acep<br>procedimiento establecido en dicho documento.                                                                                  | nación personal de la CONCESION RUNT<br>tar, de lo contrario infórmenos a través del                                                                   |
| Aceptar Cancelar                                                                                                    |                                                                                                    |

Ingresa el usuario y la contraseña (creado de acuerdo al instructivo RUNT.I.337 Instructivo Crear usuario Portal ciudadano) y seleccione el botón "Ingresar" para acceder a la funcionalidad de Normalización de Vehículos de carga.

| Tipo de Documento |   | Numero de documento |          |
|-------------------|---|---------------------|----------|
| Cédula Ciudadania | • | 55555555            |          |
| Contraseña        |   |                     |          |
| ······            |   |                     |          |
|                   |   |                     |          |
| Registrarse       |   |                     | Ingresar |
|                   |   |                     |          |

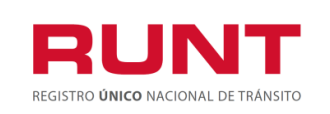

ProcesoAsociado:Gestión de SoftwareCódigo: RUNT.I.420Versión: 2Página: 10 de 38

### 4.1 Normalización por Desintegración

Para iniciar el proceso de solicitud del certificado de Normalización por Desintegración, seleccione la opción **CREAR SOLICITUD** del menú principal.

| RESIDEURICE VAL DE TRADEIRO                                                                                                    |
|----------------------------------------------------------------------------------------------------|
| INICIO   CREAR SOLICITUD   DESISTIMIENTO   MIS SOLICITUDES   MI PERFIL                                                                                                    |
| BIENVENIDO •<br>Este sistema permite centralizar la información de todos los trámites realizados por los ciudadanos en todo el país, con el fin de contar con un sistema<br>que permite agilizar los trámites ante el RUNT.<br>El registro y seguimiento de sus trámites se realizara por este portal y mediante su correo electrónico, al cual el sistema le enviará notificaciones de sus<br>trámites, es por eso que durante el registro usted haya registrado una dirección de correo válida.                                                                                                    |
| El futuro<br>es de todos     Presidencia<br>de la Repubblica     Image: Comparison of the second second se |

Seleccione del campo Tipo de proceso la opción Normalización vehículos de carga

| EAF | R SOLICITUD •                                      |   |                   |
|-----|----------------------------------------------------|---|-------------------|
|     |                                                    |   |                   |
| T   | Tipo de proceso                                    | _ |                   |
|     |                                                    | r |                   |
|     | Normalización vehículos de carga<br>Solicitud CREI | • |                   |
|     | INVILUE EL NUMERO DE L'ENGA DEL VENICOLO           |   |                   |
|     | Digite los caracteres presentados a continuación   |   |                   |
|     | 4 <i>3</i> ege                                     |   |                   |
| [   | INGRESE LOS NÚMEROS Y LETRAS DE LA IMAGEN          |   |                   |
|     |                                                    |   | Registrar Cancela |

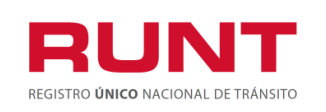

El sistema recupera de manera no editable los datos del solicitante. Seleccione en el campo "Tipo de Normalización" la opción **NORMALIZACION POR DESINTEGRACIÓN**.

| Datos solicitante                                                            |                 |   |
|------------------------------------------------------------------------------|-----------------|---|
| Tipo documento:                                                              | Nro. documento: |   |
| Cédula Ciudadania                                                            | 524715          |   |
|                                                                              |                 |   |
| Seleccione                                                                   |                 | • |
| Seleccione Seleccione                                                        |                 | • |
| Tipo de normalización Seleccione Seleccione NORMALIZACIÓN POR DESINTEGRACIÓN |                 | • |

Ingrese la placa a normalizar en el campo **Nro placa a normalizar** y de clic en el botón **Buscar Vehículo**, de inmediato el sistema RECUPERA la información del vehículo de acuerdo con la información registrada en el sistema RUNT.

| Nro. placa a norr                | malizar                                 |                       |                        |                                |                  |
|----------------------------------|-----------------------------------------|-----------------------|------------------------|--------------------------------|------------------|
| YA37                             |                                         |                       |                        |                                |                  |
| Q Buscar vehíc                   | culo                                    |                       |                        |                                |                  |
| Información                      | del Vehículo                            |                       |                        |                                |                  |
| Marca:                           | INTERNATIONAL                           | Tipo servicio:        | Público                | Estado vehículo:               | ACTIVO           |
| Clase:                           | TRACTOCAMION                            | Color:                | BLANCO                 | Peso bruto<br>vehícular (Kg):  | 52000            |
| Señor usuario,<br>tenedor de bue | usted no se encuentra regist<br>ena fe. | rado como propietario | o del vehiculo. Para d | continuar, con el trámite debe | e ser poseedor o |

El sistema recupera la información del vehículo a normalizar y realiza las validaciones propias del proceso a aplicar. Si el solicitante no es el propietario del vehículo a normalizar se generara el siguiente mensaje de carácter informativo.

"Señor usuario, usted no se encuentra registrado como propietario del vehículo. Para continuar, con el trámite debe ser poseedor o tenedor de buena fe"

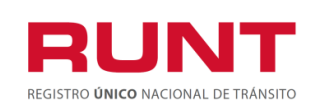

| atos solici       | itante                       |                       |                      |                               |               |
|-------------------|------------------------------|-----------------------|----------------------|-------------------------------|---------------|
| Tipo documento    | :                            |                       | Nro. documento       | o:                            |               |
| Cédula Ciudadan   | lia                          |                       | 524715               |                               |               |
| Tipo de normalia  | zación                       |                       |                      |                               |               |
| NORMALIZAC        | CIÓN POR DESINTEGRACIÓ       | Ν                     |                      |                               |               |
| Nro. placa a nor  | malizar                      |                       |                      |                               |               |
| YA37              |                              |                       |                      |                               |               |
| Q Buscar vehí     | culo                         |                       |                      |                               |               |
|                   |                              |                       |                      |                               |               |
| Informacion       | i del Vehiculo               |                       |                      |                               |               |
| Marca:            | INTERNATIONAL                | Tipo servicio:        | Público              | Estado vehículo:              | ACTIVO        |
| Clase:            | TRACTOCAMION                 | Color:                | BLANCO               | Peso bruto<br>vehícular (Kg): | 52000         |
| Señor usuario     | usted no se encuentra regist | rado como propietario | o del vehiculo. Para | continuar, con el trámite deb | e ser poseedo |
| tenedor de bue    | ena fe.                      |                       |                      |                               | p             |
|                   |                              |                       |                      |                               |               |
|                   |                              |                       |                      |                               |               |
| Digite los caract | teres presentados a continu  | lación                |                      |                               |               |
| p5ew              |                              |                       |                      |                               |               |
| 1377 C            |                              |                       |                      |                               |               |

Diligencie la información del proceso, ingrese los caracteres que aparecen en la sección

captcha, Acepte Términos y condiciones y de clic en Validar. El sistema muestra un mensaje por pantalla informando el registro exitoso de la solicitud de normalización, la cual queda asociado a un número de solicitud.

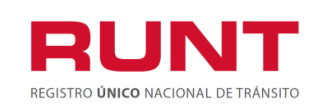

ProcesoAsociado:Gestión de SoftwareCódigo: RUNT.I.420Versión: 2Página: 13 de 38

| Información                                                                                                    |                                                                                                    |
|----------------------------------------------------------------------------------------------------|----------------------------------------------------------------------------------------------------|
| Señor usuario, se ha registrado exitosamente la soli<br>vehículo de carga, con el número <b>275770</b> . Recuerd<br>este mecanismo de normalización y posteriormen<br>liquidación tarifa RUNT | icitud para normalizar la matrícula de su<br>le anexar los documentos exigidos para<br>lte descargar y cancelar el valor de la |
|                                                                                                    | Aceptar Cancelar                                                                                                    |

Si da clic en

| Cancelar            |    |   |
|---------------------|----|---|
| CRAMING INCOMINGUIS | el | S |

sistema retorna a la pantalla crear solicitud

Normalización. Si la opción seleccionada es **aceptar**, se notificará al correo electrónico registrado al momento de crear el usuario del portal Web al ciudadano y se carga la solicitud para continuar el proceso.

| RUNT<br>REGISTRO UNICO NACIONAL DE TRÂNSITO                                   | (¢)                                  | La movilidad<br>es de todos                    | Mintransporte                  |
|-------------------------------------------------------------------------------|--------------------------------------|------------------------------------------------|--------------------------------|
| Soli                                                                          | citud de norma<br>21/08/2019         | lización                                       |                                |
| Señor Ciudadano                                                               |                                      |                                                |                                |
| Reciba un cordial saludo,                                                     |                                      |                                                |                                |
| Se informa que la solicitud 275915 proceso de Normalización vehículos d       | radicada el día<br>de Carga ha sido  | miércoles 21 de ago<br>REGISTRADA.             | sto de 2019 para o             |
| Nota: El sistema notificará cuando s<br>portal para continuar con el proceso. | u solicitud haya                     | cambiado de estado                             | , deberá acceder a             |
| Atentamente,<br>Sistema RUNT                                                  |                                      |                                                |                                |
| Para cualquier información adicio<br>servicios de apovo línea na              | onal favor comun<br>cional 01 8000 9 | icarse con nuestro ce<br>3 00 60 o en Bogotá d | entro de ayuda y<br>al 4232221 |

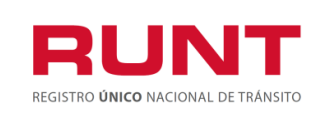

Para continuar con el proceso, ingrese a la opción Mis Solicitudes.

|                                                                                                    | Preguntas frecuentes Contáctenos                                    |
|----------------------------------------------------------------------------------------------------|---------------------------------------------------------------------|
| RUNT                                                                                                    | Bienvenido :                                                        |
|                                                                                                    | Ip consulta <sup>-</sup><br>Fecha sistema :<br><u>Versión 1.0.1</u> |
| INICIO CREAR SOLICITUD DESISTIMIENTO MIS SOLICITU                                                                                                    | JDES MI PERFIL                                                      |
| BIENVENIDO •                                                                                                    |                                                                     |
| Este sistema permite centralizar la información de todos los trámites realizados por los ciudadanos en todo e<br>que permite agilizar los trámites ante el RUNT.                                                      | el país, con el fin de contar con un sistema                        |
| El registro y seguimiento de sus trámites se realizara por este portal y mediante su correo electrónico, al cua<br>trámites, es por eso que durante el registro usted haya registrado una dirección de correo válida. | l el sistema le enviará notificaciones de sus                       |
|                                                                                                    |                                                                     |
| El futuro<br>es de todosPresidencia<br>de la RepúblicaIta movilidad<br>es de todosMintra                                                                                                    | nsporte                                                             |
|                                                                                                    |                                                                     |

El sistema habilita un formulario para reallizar la búsqueda de su solicitud. En el campo **Tipo de Proceso**, seleccione la opción **Normalización vehículos de carga.** En el campo **SubTipo de Proceso**, seleccione la opción **Normalización por Caución** o ingrese el número de solicitud obtenida o el número de placa.

| Normalización vehículos de carga |        | • |
|----------------------------------|--------|---|
| SubTipo de Proceso:              |        |   |
| Normalización por desintegración |        | • |
| N° Solicitud                     | Placa: |   |
| 275380                           |        |   |
| <u></u>                          |        |   |

Con los filtros de búsqueda ingresados, el sistema recupera la recupera la información del proceso. De clic en la opción detalle para continuar con el proceso.

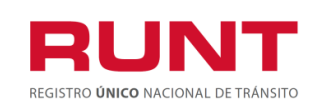

| Datos solicitud<br>Nro de Solicitud:<br>Tipo de Normalización:            | 275773<br>Normalización por<br>desintegración | Fecha:<br>Estado de Solicitud: | 15/08/2<br>REGIST          | 019<br>FRADA        |
|---------------------------------------------------------------------------|-----------------------------------------------|--------------------------------|----------------------------|---------------------|
| Información del vehículo a                                                | a normalizar                                  |                                |                            |                     |
| Placa:<br>Estado Vehículo: ACTIVO<br>Peso bruto 32000<br>vehícular (KG) : | Marca:<br>Tipo Servicio:<br>Configuración     | INTERNATIONAL<br>Público<br>2S | Clase Vehículo:<br>Modelo: | TRACTOCAMIO<br>2007 |
| Vehículo a desintegrar                                                    |                                               |                                |                            |                     |
| Nro. placa:                                                               |                                               |                                |                            |                     |
| INGRESE EL NÚMERO DE<br>Q Buscar vehículo                                 | PLACA                                         |                                |                            |                     |
| Anexos Solicitante                                                        |                                               |                                |                            |                     |
| FOTOCOPIA DOCUMENTO IDE                                                   | NTIDAD                                        |                                |                            |                     |
| ACREDITACIÓN CALIDAD DEL<br>SOLICITANTE Y CESIÓN DE<br>DERECHOS           |                                               |                                |                            | O Examinar          |
|                                                                           |                                               |                                |                            |                     |
|                                                                           |                                               |                                |                            | Degistrar A (       |

Se habilita un nuevo formulario con los datos no editables de la solicitud, la información del vehículo a normalizar.

El usuario ingresa el vehículo a desintegrar, al seleccionar el botón buscar vehículo, el sisema recupera la información del vehículo de acuerdo con la información registrada en el sistema RUNT.

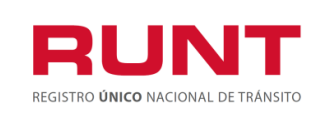

| Vehíc    | ulo a des  | sintegrar     |                  |               |                |          |
|----------|------------|---------------|------------------|---------------|----------------|----------|
| Nro. pla | ica:       |               |                  |               |                |          |
| INGRI    | ESE EL N   | IUMERO DE PLA | .CA              |               |                |          |
| Q Bus    | scar vehío | culo          |                  |               |                |          |
|          |            |               |                  |               |                |          |
| Plca     | PBV        | Marca         | Tipo<br>Servicio | Configuración | Propietario(s) | Acción   |
| SVC21    | 52000      | KENWORTH      | Público          | 3S            |                | Eliminar |
|          |            |               |                  |               |                |          |
|          |            |               |                  |               |                |          |

Al seleccionar le boton eliminar se elimina el placa ingresa por el usuario.

# NOTA: El vehículo a desintegrar debe ser del mismo Tipo de servicio del vehículo a normaliza.

El usuario ingresa los anexos requeridos al dar clic en Examinar.

| Anexos Solicitante                                              |                   |
|-----------------------------------------------------------------|-------------------|
| FOTOCOPIA DOCUMENTO IDENTIDAD                                   | <b>③</b> Examinar |
| ACREDITACIÓN CALIDAD DEL<br>SOLICITANTE Y CESIÓN DE<br>DERECHOS | • Examinar        |

Se mostrará por pantalla información, integrada por los botones: **Buscar, Cancelar** y **Aceptar**, se muestra las instrucciones del archivo a cargar.

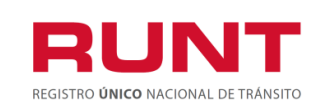

| Información                                                                                                    |
|----------------------------------------------------------------------------------------------------|
| 🗁 Buscar                                                                                                    |
| Solo se permite cargar archivos con extensión PDF y de tamaño máximo 2MB.<br>El nombre del archivo debe cumplir con las siguientes condiciones<br>• No debe superar 30 caracteres<br>• No debe contener caracteres especiales<br>• No debe contener espacios en blanco<br>• No se acepta las letras ñÑ<br>• Debe contener solo letras y números |
| Aceptar Cancelar                                                                                                    |

Al seleccionar el archivo se muestra el nombre del archivo seleccionado.

| Información                                                                                                    |                     |
|----------------------------------------------------------------------------------------------------|---------------------|
| document3.pdf                                                                                                    | 🛱 Quitar 🛛 🗁 Buscar |
| <ul> <li>Solo se permite cargar archivos con extensión PDF y de tamaño má</li> <li>El nombre del archivo debe cumplir con las siguientes condiciones</li> <li>No debe superar 30 caracteres</li> <li>No debe contener caracteres especiales</li> <li>No debe contener espacios en blanco</li> <li>No se acepta las letras ñÑ</li> <li>Debe contener solo letras y números</li> </ul> | iximo 2MB.          |
|                                                                                                    | Aceptar Cancelar    |

Si el usuario da clic en Cancelar se elimina el registro del archivo cargado.

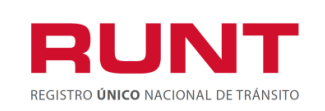

Pantalla de solicitud de Normalización Por Desintegración.

| Información del vehículo a normalizar         Placa:       VAS25       Marca:       INTERNATIONAL       Clase Vehículo:       TRACTOCAMION         Estado Vehículo:       ACTIVO       Tipo Servicio:       Público       Modelo:       2007         Besto       buto       32000       Configuración:       28         Vehículo a desintegrar         Nor, placa:       Imarca       Tipo Servicio       Configuración       Propietario(s)       Acción         MIGRESE EL NUMERO DE PLACA         O Placa         District de vehículo         Ó Placa         District de vehículo         Marca       Tipo Servicio       Configuración       Propietario(s)       Acción         O Placa         District do Configuración       Propietario(s)       Acción         Séde       2000       CHEVROLET       Público       23       Emirer         O Placa         Districtante         Concorreitario         O Concorreitario         O Exercica         O Exercica          Gocumento.pdf       < | Información del vehículo a normalizar         Placa:       VA525       Marca:       INTERNATIONAL       Clase Vehículo:       TRACTOCAMION         Estado Vehículo:       ACTIVO       Tipo Servicio:       Público       Modelo:       2007         Peso bruto       32000       Configuración :       25       Vehícular (KG) :       Vehícula desintegrar         Vehículo a desintegrar         INGRESE EL NUMERO DE PLACA       Q Buscar vehículo                                                                                                    |
|----------------------------------------------------------------------------------------------------|----------------------------------------------------------------------------------------------------|
| Placa:       WAS25       Marca:       INTERNATIONAL       Clase Vehiculo:       TRACTOCAMION         Estado Vehiculo:       ACTIVO       Tipo Servicio:       Público       Modelo:       2007         Peso bruto       32000       Configuración :       23                                                                                                    | Placa:       VA525       Marca:       INTERNATIONAL       Clase Vehículo:       TRACTOCAMION         Estado Vehículo:       ACTIVO       Tipo Servicio:       Público       Modelo:       2007         Peso bruto       32000       Configuración :       28       28         Vehículo a desintegrar         Nro. placa:         INGRESE EL NUMERO DE PLACA         Q Buscar vehículo       2007                                                                                                    |
| Peso bruto       3200       Configuración:       25         vehicular (KG):       Vehículo a desintegrar         No. placa:       INGRESE EL NUMERO DE PLACA         Q Buscar vehículo       Q Buscar vehículo         Plea       PBV       Marca         Tipo Servicio       Configuración       Propietario(s)         Ácción       3842       32000       CHEVROLET         Público       25       Elminar         Aceción         Aceción Configuración Propietario(s)         Aceción       Elminar         O Examinar         Aceción CallDAD DEL         documento.pdf         O Examinar         O Examinar         O Examinar                                                                                                    | Peso bruto       32000       Configuración :       25         Vehícula (KG) :       Vehícula desintegrar         Nro. placa:       INGRESE EL NUMERO DE PLACA         Q. Buscar vehículo       Q. Buscar vehículo                                                                                                    |
| Vehículo a desintegrar         Nro. placa:         INGRESE EL NUMERO DE PLACA         Buscar vehículo         Ploa       PBV         Marca       Tipo Servicio         Configuración       Propietario(s)         Ácción       Elimicar         Solicitante       Image: Configuración CALIDAD DEL document3 pdf         ACREDITACIÓN CALIDAD DEL SOLICITANTE Y CESIÓN DE DERECHOS       documento.pdf                                                                                                    | Vehículo a desintegrar Nro. placa: NGRESE EL NUMERO DE PLACA Q Buscar vehículo                                                                                                    |
| Nor, placa:         INGRESE EL NUMERO DE PLACA         Q Buscar vehículo         Ploa PBV Marca Tipo Servicio Configuración Propietario(s) Acción         3842 32000 CHEVROLET Público 2'S Eliminar         Solicitante         POTOCOPIA DOCUMENTO IDENTIDAD document3.pdf         Caraminar         Solicitante         Control Collidad DEL document3.pdf         OCUMENTO IDENTIDAD document3.pdf         O Examinar         Solicitante (Colspan="2")         DERECHOS                                                                                                    | Nro. placa:<br>INGRESE EL NUMERO DE PLACA<br>Q. Buscar vehículo                                                                                                    |
| INGRESE EL NUMERO DE PLACA         Q. Buscar vehículo         Ploa       PBV       Marca       Tipo Servicio       Configuración       Propietario(s)       Acción         3842       32000       CHEVROLET       Público       2S       Elmonr         Anexos Solicitante         FOTOCOPIA DOCUMENTO IDENTIDAD       document3.pdf         ACREDITACIÓN CALIDAD DEL       documento.pdf       @ Examinar         DERECHOS       DERECHOS       @ Examinar                                                                                                    | INGRESE EL NUMERO DE PLACA Q Buscar vehículo                                                                                                    |
| Plca       PBV       Marca       Tipo Servicio       Configuración       Propietario(s)       Acción         3542       32000       CHEVROLET       Público       25       Eliminar         Anexos Solicitante         POTOCOPIA DOCUMENTO IDENTIDAD       document3.pdf       @ Examinar         ACREDITACIÓN CALIDAD DEL       documento.pdf       @ Examinar         SOLICITANTE Y CESIÓN DE         DERECHOS                                                                                                    | Q Buscar veniculo                                                                                                    |
| Plea       PBV       Marca       Tipo Servicio       Configuración       Propietario(s)       Acción         3542       32000       CHEVROLET       Público       2S       Eliminar         Anexos Solicitante         FOTOCOPIA DOCUMENTO IDENTIDAD       document3.pdf       @Examinar         ACREDITACIÓN CALIDAD DEL       documento.pdf       @Examinar         DERECHOS       DERECHOS       @Examinar                                                                                                    |                                                                                                    |
| 3842     32000     CHEVROLET     Público     25     Elimitar       Anexos Solicitante       FOTOCOPIA DOCUMENTO IDENTIDAD     document3.pdf     O Examinar       ACREDITACIÓN CALIDAD DEL     documento.pdf     O Examinar       DERECHOS                                                                                                    | Ploa PBV Marca Tipo Servicio Configuración Propietario(s) Acción                                                                                                    |
| Anexos Solicitante         FOTOCOPIA DOCUMENTO IDENTIDAD       document3.pdf         ACREDITACIÓN CALIDAD DEL       documento.pdf         SOLICITANTE Y CESIÓN DE       DERECHOS                                                                                                    | 3542 32000 CHEVROLET Público 2S Eliminar                                                                                                    |
|                                                                                                    | FOTOCOPIA DOCUMENTO IDENTIDAD     document3.pdf     Image: Comparing the symplectic comparing the symplectic comparing the symplecomparing the symplecomparing the symplecomparing the sym |
|                                                                                                    |                                                                                                    |

Se mostrará por pantalla un mensaje de la solicitud registrada Exitosamente. De clic en

|            | Información                                                                                                    |
|------------|----------------------------------------------------------------------------------------------------|
|            | Señor usuario se cargaron correctamente los datos solicitados, descargue aquí el<br>comprobante de pago de tarifa RUNT. Luego de realizar el pago, el Ministerio de<br>Transporte validará su solicitud. Por favor realizar seguimiento del proceso desde la opción<br><b>MIS SOLICITUDES</b> |
| Descargar. | Descargar Aceptar                                                                                                    |

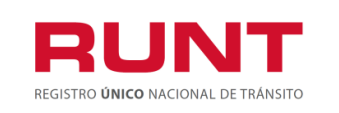

Proceso Asociado: Gestión de Software Código: RUNT.I.420 Versión: 2 Página: 19 de 38

Aceptar

Si el usuario da clic en el sistema retorna a la pantalla solicitud de nornalización por desintegración sin borrar los datos anexados.

| La movilidad<br>es de todos                                    | Mintransporte                                                     |              |                   | RU                                           | JNT<br>BERNOOMAL DE TRAMETRO                                                                                           | ]      |
|----------------------------------------------------------------|-------------------------------------------------------------------|--------------|-------------------|----------------------------------------------|----------------------------------------------------------------------------------------------------|--------|
| COMPROBANTE ÚNICO DE<br>EXPEDICION 18/08/2019                  | PAGO Y LIQUIDACIÓN<br>FECHA DE PAGO 15/09/                        | 2019         | Nro.              | 8000                                         | 00000001116030                                                                                                    |        |
| DEPENDENCIA CONCESION RUN                                      | TSA                                                               |              |                   | Sefor Usue                                   | 10000000<br>fo: Una vez usted h                                                                                        |        |
| TIPO DOCUMENTO Cédula<br>Ciudadenia                            | NÚMERO DOCUMENTO                                                  | 12904        | 332               | este tiempo<br>reembolso de<br>Ministerio de | pago, used sene ou dia<br>so del mismo; después d<br>usted deberá solicitar e<br>el dinero ante el RUNT<br>Transporte. | a<br>y |
| DETALLE                                                        |                                                                   |              |                   |                                              |                                                                                                    |        |
| DETALLE DERECHOS MINISTERIO DE TRA                             |                                                                   | DETALLE DE   | RECHOS RUNT       | r                                            |                                                                                                    | )      |
| Concepto Centided Desc                                         | ipción                                                            | Concepto     | Centided          | Descripción                                  |                                                                                                    |        |
|                                                                |                                                                   | 14           | 1                 | Norm                                         | alización                                                                                                    |        |
| (FORMA DE PAGO                                                 | снесие                                                            |              | 940)0000074100940 | 101 KOH5                                     |                                                                                                    |        |
| VALOR                                                          | CÓDIGO                                                            | NŰ           | MERO DE CHE       | QUE                                          | VALOR                                                                                                    | MISWK  |
| S                                                              |                                                                   |              |                   |                                              | \$                                                                                                    | ORG    |
|                                                                |                                                                   |              |                   |                                              |                                                                                                    |        |
| FORMA DE PAGO                                                  | CHEQUE                                                            |              |                   |                                              |                                                                                                    |        |
| VALOR                                                          | CÓDIGO                                                            | NÚ           | IERO DE CHEC      | UE                                           | VALOR                                                                                                    |        |
| \$                                                             |                                                                   |              |                   |                                              | \$                                                                                                    |        |
| *Sólo se reciben cheques para el valor con<br>Los bencos habil | espondiente al Ministerio.<br>Itados para realizar el pago son: B | anco Popular | , Banco Davivier  | ida, Banco Agrario.                          |                                                                                                    | BWO    |
| Concesión RUNT S.A.                                            | / Nit. 900.153.453-4 / Colombia / L                               | inea de Aten | ión 0180009300    | 60 / www.runt.com/                           | c0                                                                                                    |        |

Se generará un comprobante de pago, dirijase al banco que aparece relacionado para su respectivo pago, Banco Agrario, Banco Popular y Banco Davivienda.

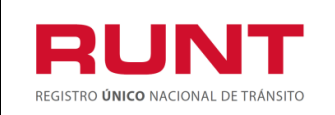

Se le notificara al usuario por medio de correo electrónico.

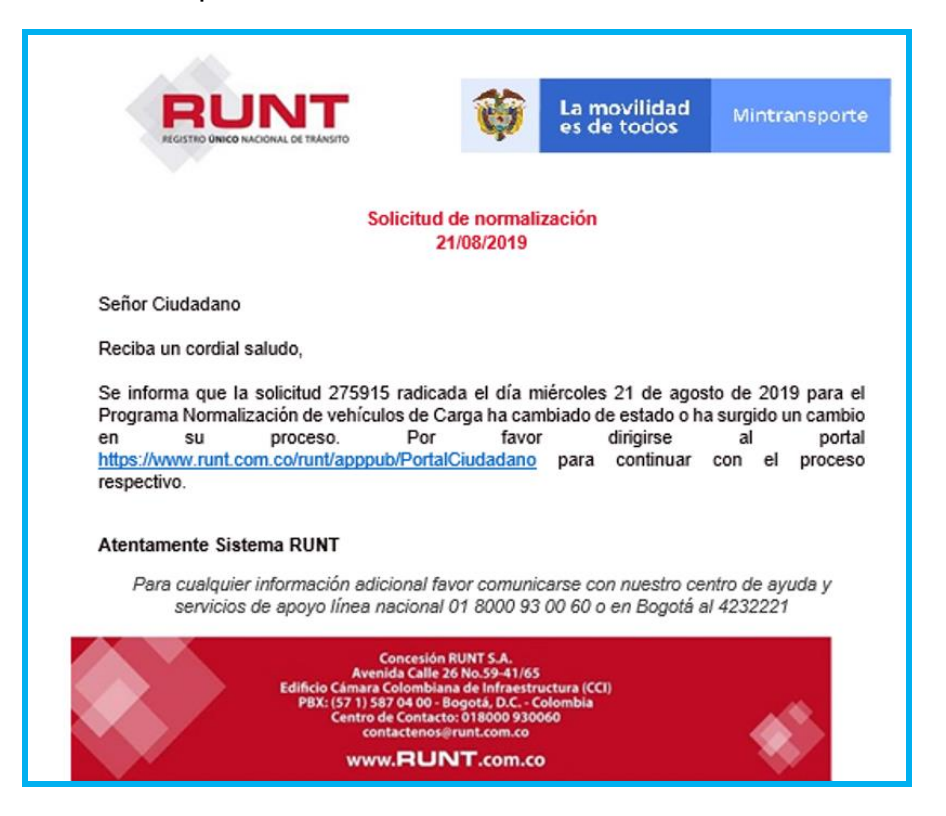

Si su vehículo no corresponde con la parametrización requerida su solicitud sera rechazada.

Una vez realizada la solicitud y descargado el comprobante de pago, la solicitud cambia de estado cual se puede observar en la pantalla de **MIS SOLICITUDES**.

Adicionalmente el usuario puede consultar mediante el campo **Nro. solicitud,** asociada a su registro de normalización por desintegración.

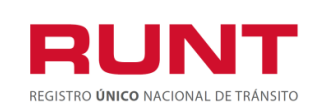

| iltrar trámites                  |        |           |         |
|----------------------------------|--------|-----------|---------|
| Tipo de Proceso:                 |        |           |         |
| Normalización vehículos de carga |        |           |         |
| SubTipo de Proceso:              |        |           |         |
| Normalización por desintegración |        |           | •       |
| N° Solicitud                     | Placa: |           |         |
| 275380                           |        |           |         |
|                                  |        | Consultar | Limpiar |
|                                  |        |           |         |

Puede consultar por **Placa.** Si el usuario selecciona la opción el sistema limpia la pantalla de la información seleccionada.

| STA DE SOLICITODES -             |        |                   |
|----------------------------------|--------|-------------------|
|                                  |        |                   |
|                                  |        |                   |
| Filtrar trámites                 |        |                   |
| Tine de Bresser                  |        |                   |
| Tipo de Proceso:                 |        |                   |
| Normalización vehículos de carga |        | Ψ                 |
| SubTipo de Proceso:              |        |                   |
| Normalización por desintegración |        | •                 |
| N° Solicitud                     | Placa: |                   |
|                                  | TXA219 |                   |
|                                  |        |                   |
|                                  |        | Consultar Limpiar |
|                                  |        |                   |

Se despliega el listado de solicitudes de normalización por desintegración. El usuario selecciona con el número de placa o el ID de su solicitud y da clic en CONSULTAR.

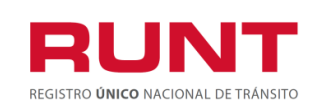

ProcesoAsociado:Gestión de SoftwareCódigo: RUNT.I.420Versión: 2Página: 22 de 38

| INICIO               | CREAR SOLICITUD                  | DESISTIMIENTO   | MIS SOLICITUDES            | MI PERFIL      |          |
|----------------------|----------------------------------|-----------------|----------------------------|----------------|----------|
| LISTA DE SOLICITU    | JDES •                           |                 |                            |                |          |
| Filtrar trámites     |                                  |                 |                            |                |          |
| Tipo de Proceso:     |                                  |                 |                            |                |          |
| Normalización vehíci | ulos de carga                    |                 |                            |                |          |
| SubTipo de Proceso:  |                                  |                 |                            |                |          |
| Normalización por de | esintegración                    |                 |                            |                |          |
| N° Solicitud         |                                  | Placa:          | 1                          |                |          |
|                      |                                  | TVA             | 514                        |                |          |
|                      |                                  |                 |                            | Consultar      | Limpiar  |
| Número de Solicitud  | Tipo de trámite                  | Fecha Solicitud | Estado trámite             | Placa vehículo | Acciones |
| 275745               | Normalización por desintegración | 15/08/2019      | PENDIENTE PAGO TARIFA      | TVA514         | Detalle  |
|                      |                                  |                 |                            |                |          |
|                      |                                  |                 |                            |                |          |
|                      | El futuro Presid                 | lencia 👔        | La movilidad Mintransporte |                |          |
|                      | es de todos de la                | Hepublica 💖     | es de todos                |                |          |

**Tipo de Proceso.** Campo no editable. Lista desplegable para seleccionar el tipo de proceso.

**Subtipo de Proceso**. Campo no editable. Lista desplegable para seleccionar el subtipo de proceso.

**Nro. de Solicitud.**Campo editable: Se ingresa el Número de solicitud del trámite registrado.

Placa. Campo editable: Se ingresa la placa que se uso para el registro de normalización.

El usuario se dirige a **MIS SOLICITUDES** y puede consultar el Detalle de su Solicitud. Se mostrará por pantalla la información de su solicitud

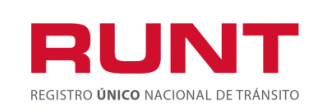

ProcesoAsociado:Gestión de SoftwareCódigo: RUNT.I.420Versión: 2Página: 23 de 38

| INICIO                                          | CREAR SOLICITUD DES              | ISTIMIENTO      | MIS SOLICITUDES | MI PERFIL      |                                     |
|-------------------------------------------------|----------------------------------|-----------------|-----------------|----------------|-------------------------------------|
| LISTA DE SOLICITU                               | DES •                            |                 |                 |                |                                     |
| Filtrar trámites<br><sub>Tipo de Proceso:</sub> |                                  |                 |                 |                |                                     |
| Normalización vehícu                            | ilos de carga                    |                 |                 |                | •                                   |
| SubTipo de Proceso:                             |                                  |                 |                 |                |                                     |
| Normalización por de                            | sintegración                     |                 |                 |                | •                                   |
| N° Solicitud                                    |                                  | Placa:          |                 |                |                                     |
|                                                 |                                  |                 |                 |                |                                     |
|                                                 |                                  |                 |                 | Consu          | ultar Limpiar                       |
| Número de Solicitud                             | Tipo de trámite                  | Fecha Solicitud | Estado trámite  | Placa vehículo | Acciones                            |
| 277221                                          | Normalización por desintegración | 30/09/2019      | REGISTRADA      | SMT116         | Detalle<br>Desistir<br>Ir solicitud |

Acciones: Se muestran los siguientes botones:

| Detalle | Desistir | Ir solicitud |
|---------|----------|--------------|
|         |          |              |

### **Opción Ir Solicitud**

Al seleccionar el botón **I**<sup>r solicitud</sup>, se habilita el formulario con la información de vehículo a normalizar y la sección anexos con fin de continuar con la solicitud de **Normalización**.

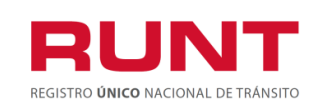

ProcesoAsociado:Gestión de SoftwareCódigo: RUNT.I.420Versión: 2Página: 24 de 38

| atos solicitud                                               |                           |                                             |                                |                            |                |
|--------------------------------------------------------------|---------------------------|---------------------------------------------|--------------------------------|----------------------------|----------------|
| Nro de Solicitud:<br>Tipo de Normalizac                      | ión: Norr<br>desi         | 221<br>nalización por<br>ntegración         | Fecha:<br>Estado de Solicitud: | 30/09/2<br>REGIST          | )19<br>RADA    |
| Información del v                                            | vehículo a norma          | alizar                                      |                                |                            |                |
| Placa:<br>Estado Vehículo:<br>Peso bruto<br>vehícular (KG) : | SMT116<br>ACTIVO<br>17000 | Marca:<br>Tipo Servicio:<br>Configuración : | HINO<br>Público<br>2           | Clase Vehículo:<br>Modelo: | CAMION<br>2011 |
| Vehículo a desin                                             | tegrar                    |                                             |                                |                            |                |
| Nro. placa:                                                  |                           |                                             |                                |                            |                |
| INGRESE EL NUN<br>Q Buscar vehículo                          | MERO DE PLACA             |                                             |                                |                            |                |
| Anexos Solicitante                                           |                           |                                             |                                |                            |                |
| CERTIFICADO EXISTI<br>REPRESENTACIÓN L                       | ENCIA Y<br>EGAL           |                                             |                                |                            | • Examinar     |
| FOTOCOPIA DOCUME<br>DENTIDAD REPRESE                         | ENTO DE<br>ENTANTE LEGAL  |                                             |                                |                            | • Examinar     |
| ACREDITACIÓN CALI<br>SOLICITANTE                             | DAD DEL                   |                                             |                                |                            | Examinar       |

Campos no editables. muestra Información de manera no editable correspondiente a la solicitud de normalización. Así mismo muestra Información del vehículo a normalizar. Se recupera de la información registrada en el RNA, relacionada a la placa suministrada por el ciudadano al momento de realizar una solicitud de normalización de vehículos de carga.

**Información del Vehículo a Normalizar.** Campos no editables. Muestra la información del vehículo. Se recupera de la información registrada en el RNA, relacionada a la placa suministrada por el ciudadano al momento de registrar una solicitud de normalización de vehículos de carga.

**Vehículo a Desintegrar.** Campo editable para registrar la placa del vehículo que se desintegrara, y con el cual se pretende realizar el proceso de normalización. La información se recupera de la registrada en el RNA.

En el campo **Nro. de placa** digite la información respectiva, y de clic en el botón <sup>Q Buscar vehículo</sup>, de acuerdo a las validaciones realizadas, y de encontrar inconsitencias, genera alguna de las siguientes advertencias:

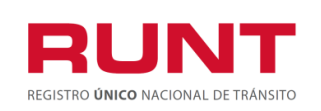

| INFORMACIÓN                                                                                                    |
|----------------------------------------------------------------------------------------------------|
| El estado del vehículo con placa SVA574 es diferente de CANCELADO, por lo tanto,<br>NO se puede usar esa placa para el proceso de normalización              |
| Сегтаг                                                                                                    |
| INFORMACIÓN                                                                                                    |
| El vehículo de placas SBB618 se encuentra marcado como REPUESTO                                                                                              |
| Сегтаг                                                                                                    |
| INFORMACIÓN                                                                                                    |
| El vehículo SMT116 y RNM125 poseen un tipo de servicio diferente. El vehículo a<br>desintegrar debe ser del mismo tipo de servicio del vehículo a normalizar |
| Сеггаг                                                                                                    |
| Vehículo a desintegrar                                                                                                    |
| Nro. placa:                                                                                                    |
| SMT116                                                                                                    |
| Q Buscar vehículo No se puede agregar la misma placa para desintegrar                                                                                        |

**Anexos Solicitante.** Opción para cargar cada uno de los documentos que se encuentren parametrizados en el sistema para el tipo de normalización ingresada. El formato y tamaño de este documento es parametrizable. Inicialmente el tipo de documento a adjuntar debe ser en formato PDF.

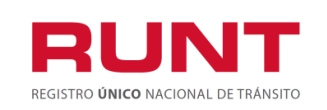

## Al realizar le cargue de los archivos o documentos tenga presente las siguientes observaciones:

Solo se permite cargar archivos con extensión PDF y de tamaño máximo 2MB. El nombre del archivo debe cumplir con las siguientes condiciones.

- > No debe superar 30 caracteres
- > No debe contener caracteres especiales
- > No debe contener espacios en blanco
- No se acepta las letras ñÑ
- > Debe contener solo letras y números.

Si no se cumple con alguna de las condiciones anteriores, el sistema genera el siguiente mensaje:

| INFORMACIÓN                                         |         |
|-----------------------------------------------------|---------|
| El nombre del archivo no cumple con las codiciones. |         |
|                                                     | Aceptar |

Al dar clic en el botón <sup>()</sup> Examinar el sistema despliega la siguiente pantalla emergente que le permite al actor realizar el proceso de cargue de los anexos respectivos:

|                  | Información                                                                                                    |
|------------------|----------------------------------------------------------------------------------------------------|
|                  | Solo se permite cargar archivos con extensión PDF y de tamaño máximo 2MB.<br>El nombre del archivo debe cumplir con las siguientes condiciones<br>• No debe superar 30 caracteres<br>• No debe contener caracteres especiales<br>• No debe contener espacios en blanco<br>• No se acepta las letras ñN<br>• Debe contener solo letras y números |
|                  | Aceptar Cancelar                                                                                                    |
| clic en el botón | Buscar para ubicar el documento a anexar.                                                                                                    |

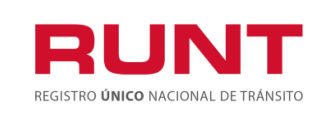

ProcesoAsociado:Gestión de SoftwareCódigo: RUNT.I.420Versión: 2Página: 27 de 38

| Seleccione el archivo, y de clic en en boto | Abrir | para | realizar el cargue. |
|---------------------------------------------|-------|------|---------------------|
|---------------------------------------------|-------|------|---------------------|

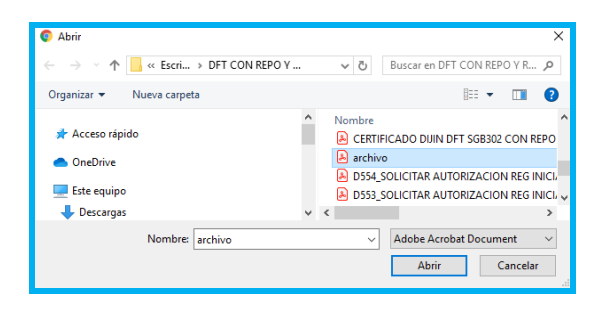

En caso contrario seleccione el botón Cancelar , el sistema retorna a la pantalla anterior.

Luego de realizar el proceso de registro de los anexos, se muestra la siguiente pantalla con el nombre de cada uno.

| Anexos Solicitante                                      |                |                   |
|---------------------------------------------------------|----------------|-------------------|
| CERTIFICADO EXISTENCIA Y<br>REPRESENTACIÓN LEGAL        | CUPL276217.pdf | • Examinar        |
| FOTOCOPIA DOCUMENTO DE<br>IDENTIDAD REPRESENTANTE LEGAL | CUPL276217.pdf | <b>O</b> Examinar |
| ACREDITACIÓN CALIDAD DEL<br>SOLICITANTE                 | CUPL276246.pdf | <b>O</b> Examinar |
| CESIÓN DE DERECHOS                                      | CUPL276246.pdf | <b>O</b> Examinar |

Una vez diligenciada la información obligatoria del formulario, de clic en **Registrar** para continuar con el proceso.

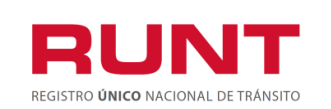

ProcesoAsociado:Gestión de SoftwareCódigo: RUNT.I.420Versión: 2Página: 28 de 38

|                                                                          | olicitud:                                                                 |                                                                          | 277221                                                    |                                                       | Fecha:                               | 30/09/20                                           | 019                                                                                                    |
|--------------------------------------------------------------------------|---------------------------------------------------------------------------|--------------------------------------------------------------------------|-----------------------------------------------------------|-------------------------------------------------------|--------------------------------------|----------------------------------------------------|----------------------------------------------------------------------------------------------------|
| Tipo de Normalización:                                                   |                                                                           | Normalización p<br>desintegración                                        | 100 <b>г</b>                                              | Estado de Solicitud:                                  | REGIST                               | REGISTRADA                                         |                                                                                                    |
| Informa                                                                  | ación del                                                                 | vehículo a no                                                            | rmalizar                                                  |                                                       |                                      |                                                    |                                                                                                    |
| Placa:                                                                   |                                                                           | SMT116                                                                   | T116 Marca:<br>TIVO Tipo Servicio:<br>000 Configuración : |                                                       | HINO                                 | Clase Vehículo:                                    | CAMION                                                                                                    |
| Estado V<br>Peso bru<br>vehícula                                         | /ehículo:<br>ito<br>r (KG) :                                              | ACTIVO<br>17000                                                          |                                                           |                                                       | Público<br>2                         | 2011                                               |                                                                                                    |
| Vehícu                                                                   | lo a desi                                                                 | ntegrar                                                                  |                                                           |                                                       |                                      |                                                    |                                                                                                    |
| Nro. plac                                                                | ca:                                                                       |                                                                          |                                                           |                                                       |                                      |                                                    |                                                                                                    |
| INGRE                                                                    | SE EL NU                                                                  | JMERO DE PLA                                                             | CA                                                        |                                                       |                                      |                                                    |                                                                                                    |
| Q Buse                                                                   | car vehícu                                                                | lo                                                                       |                                                           |                                                       |                                      |                                                    |                                                                                                    |
|                                                                          |                                                                           |                                                                          |                                                           |                                                       |                                      |                                                    |                                                                                                    |
| Placa                                                                    | PBV                                                                       | Marca                                                                    | Tipo<br>Servicio                                          | Configuración                                         | Pro                                  | pietario(s)                                        | Acción                                                                                                    |
| Placa<br>FMW500                                                          | <b>PBV</b><br>28000                                                       | Marca<br>CHEVROLET                                                       | Tipo<br>Servicio<br>Público                               | Configuración<br>2S                                   | Pro<br>C.C. 586707 NON<br>F          | <b>pietario(s)</b><br>1BRE_1 ANA DE VAF<br>EATIGA  | Acción<br>RON Eliminar                                                                                                    |
| Placa<br>FMW500                                                          | <b>PBV</b><br>28000                                                       | Marca<br>CHEVROLET                                                       | Tipo<br>Servicio<br>Público                               | Configuración<br>2S                                   | Pro<br>C.C. 586707 NON<br>F          | <b>pietario(s)</b><br>IBRE_1 ANA DE VAF<br>EATIGA  | Acción<br>RON Eliminar                                                                                                    |
| Placa<br>TMW500<br>Anexos S                                              | PBV<br>28000<br>Solicitant                                                | Marca<br>CHEVROLET                                                       | Tipo<br>Servicio<br>Público                               | Configuración<br>2S                                   | Pro<br>C.C. 586707 NON<br>F          | <b>pietario(s)</b><br>IBRE_1 ANA DE VAF<br>IEATIGA | RON Eliminar                                                                                                    |
| Placa<br>IMW500<br>Anexos S<br>ERTIFICA<br>EPRESEN                       | PBV<br>28000<br>Solicitante<br>DO EXIS                                    | Marca<br>CHEVROLET<br>e<br>TENCIA Y<br>LEGAL                             | Tipo<br>Servicio<br>Público<br>Certi                      | Configuración<br>2S<br>ficadoCUPL27637                | Pro<br>C.C. 586707 NON<br>F<br>6.pdf | pietario(s)<br>IBRE_1 ANA DE VAF<br>EATIGA         | Acción<br>RON Eliminar                                                                                                    |
| Placa<br>IMW500<br>Anexos S<br>ERTIFICA<br>EPRESEN<br>DTOCOPI<br>ENTIDAD | PBV<br>28000<br>Solicitante<br>DO EXIS<br>NTACIÓN<br>IA DOCUN<br>D REPRES | Marca<br>CHEVROLET<br>e<br>TENCIA Y<br>LEGAL<br>MENTO DE<br>SENTANTE LEG | Tipo<br>Servicio<br>Público<br>Certi<br>CUPI              | Configuración<br>2S<br>ficadoCUPL27637<br>L276217.pdf | Pro<br>C.C. 586707 NON<br>F<br>6.pdf | pietario(s)<br>IBRE_1 ANA DE VAF<br>EATIGA         | Acción         RON       Eliminar         Image: State of the state of the state o |

Al seleccionar el botón Registrar, se muestra una ventana emergente indicando al usuario que ha sido cargada exitosamente la información y requiere de pago

Descargar

por valores correspondientes al trámite. De clic en para generar el CUPL (comprobante único de pago y liquidación) con el derecho de trámite a realizar.

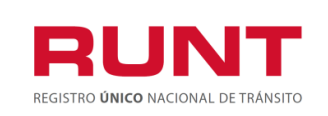

ProcesoAsociado:Gestión de SoftwareCódigo: RUNT.1.420Versión: 2Página: 29 de 38

| Anexos Solic<br>Descargar Aceptar<br>FOTOCOPIA D.                                                                              |                |
|----------------------------------------------------------------------------------------------------|----------------|
| ACREDITACIÓN CALIDAD DEL mananita.pdf O Exam<br>SOLICITATE Y CESIÓN DE<br>DERECHOS<br>COMPROBANTE DE PAGO marianita.pdf O Exam | minar<br>minar |
| Registrar                                                                                                    | Cancelar       |
| El futuro es de todos de la mayolidad Montransporte                                                                            |                |

De clic sobre la descarga, se genera el comprobante de pago respectivo.

| COMPROBANTE ÚNICO DE PAGO Y LIQUIDACIÓN           EXPEDICION         07/02/019         Nrs.         6000000002120001           DEFENDENCIA         CONCESION RUNT S.A         CÓDIGO         000000           DATOS SOLICITANTE         Datos SOLICITANTE         Derendencia         Concesion RUNT S.A           TPO DOCUMENTO         Cédula         NÚMERO DOCUMENTO         3002138         Per transporte           TPO DOCUMENTO         Cédula         NÚMERO DOCUMENTO         3002138         Per transporte         Per transporte           DETALLE         DETALLE         DETALLE DERECHOS RUNT         Statuto I pago transporte         RUNT Y           Ministerio de Transporte         DETALLE DERECHOS RUNT         Statuto I pago transporte         RUNT Y           Concepto         Cantidad         Desoripoión         Concepto         Cantidad         Desoripoión           TOTAL DERECHOS RUNT         Statuto 2000         Statuto 2000         VALOR TOTAL A PAGAR         Statuto 2000           I 115/1709060000445/05200 80000000002120007 (3000 0000001 (3000 0000014 (0004)(20191007)         CHEQUE         VALOR         S           I 115/1709060000445/05200 800000000021 (2000 (13000 00000014 (0004)(20191007)         CHEQUE         VALOR         S           I 115/17090600000445/05200 8000000000021 (2000 (13000 0000014 (10004)(20191007)                                                                                                    |                        | a movilidad<br>s de todos   | Mintransporte                            |                |                 | RUR                                                                                          | JNT<br>ED MACIONAL DE TRANSITO                                                                                                    |
|----------------------------------------------------------------------------------------------------|------------------------|-----------------------------|------------------------------------------|----------------|-----------------|----------------------------------------------------------------------------------------------|----------------------------------------------------------------------------------------------------|
| DEFENDENCIA         CONCESION RUNT S.A           DATOS SOLICITANTE         Sefer Llucar: Una ve uted here 0 dia para have used here 0 dia para have used here 0 dia para have 0 dia para have used here 0 dia para have 0 dia para have used                                     | COMPROB/<br>EXPEDICION | ANTE ÚNICO DE<br>07/09/2019 | PAGO Y LIQUIDACIÓN<br>FECHA DE PAGO 07/1 | 0/2019         | Nrc             | . 8000                                                                                       | 00000002129091                                                                                                    |
| DATOS SOLICITANTE         Sañor Usaco: Una yeu used has of page used eres of dia para hardring deputed for the para hardring deputed for the para hardring | DEPENDENCIA            | CONCESION RUN               | IT S.A                                   |                |                 | CÓDIGO                                                                                       | 10000000                                                                                                    |
| DETALLE           (DETALLE DERECHOS MINISTERIO DE TRASINPORTE         DETALLE DERECHOS RUNT           Concepto         Carridad         Descripción           Concepto         Carridad         Descripción           TOTAL DERECHOS RUNT         \$74,100,00         VALOR TOTAL A PAGAR         \$74,100,00           TOTAL DERECHOS RUNT         \$10,00         VALOR TOTAL A PAGAR         \$74,100,00           Identification         Código         VALOR TOTAL A PAGAR         \$74,100,00           Identification         Código         Número DE Cheque         VALOR           Identification         Código         Número DE Cheque         VALOR           Image: Consequence         VALOR         Código         Número DE Cheque         VALOR           Image: Consequence         VALOR         Código         Número DE Cheque         VALOR           Image: Consequence         VALOR         S         S         Image: Consequence         Image: Consequence           Image: Consequence         VALOR         Código         Número DE Cheque         VALOR         Image: Consequence         Image: Consequence         Image: Consequence         Image: Consequence         Image: Consequence         Image: Consequence         Image: Consequence         Image: Consequence         Image: Consequence                                                                                                    | DATOS SOLICITAN        | D Cédula<br>Ciudadanía      | NÚMERO DOCUMENTO                         | 30021          | 38              | Señor Usuar<br>efectuado el<br>para hacer us<br>este tiempo<br>reembolso de<br>Ministerio de | tio: Una vez usted ha<br>pago, usted tiene 60 días<br>so del mismo; después de<br>usted deberá solicitar el<br>el dinero ante el RUNT y<br>Transporte. |
| COETALLE DERECHOS MINISTERIO DE TRASMPORTE         DETALLE DERECHOS RUNT           Concepto         Cantidad         Descripción           TOTAL DERECHOS NUNT         \$74,100.00           TOTAL DERECHOS MUN         \$74,100.00           TOTAL DERECHOS MUN         \$74,100.00           TOTAL DERECHOS MUNT         \$74,100.00           TOTAL DERECHOS MUN         \$74,100.00           TOTAL DERECHOS MUN         \$74,100.00           Concepto         Cencepto           Concepto         Cencepto           TOTAL DERECHOS MUN         \$74,100.00           TOTAL DERECHOS MUN         \$74,100.00           CODIAD CHEQUE         \$74,100.00           CODIAD CHEQUE         \$74,100.00           CODIAD CHEQUE         \$74,00.00           CODIAD CHEQUE         \$74,00.00           CODIAD CHEQUE         \$40,00           FORMA DE PAGO         CHEQUE           CODIAD         NÚMERO DE CHEQUE           VALOR         \$           CÓDIAD         NÚMERO DE CHEQUE           CODIAD CHEQUE         \$000000001;12000;12000;12000;0000001;12000;0000074;100;0510;1007           (rORMA DE PAGO         CHEQUE                                                                                                    | DETALLE                | $\square$                   |                                          |                |                 |                                                                                              |                                                                                                    |
| Concepto         Cantidad         Descripción           1         Concepto         Cantidad         Descripción           14         1         Normalización           14         1         Normalización           TOTAL DERECHOS RUNT         \$74,100.00         YALOR TOTAL A PAGAR           TOTAL DERECHOS MT         \$0.00         YALOR TOTAL A PAGAR         \$74,100.00           Identification         Concepto         Concepto         YALOR TOTAL A PAGAR         \$74,100.00           Identification         CODISO         VALOR TOTAL A PAGAR         \$74,100.00         YALOR TOTAL A PAGAR         \$74,100.00           Identification         CODISO         NÚMERO DE CHEQUE         VALOR         CÓDISO         YALOR TOTAL A PAGAR         \$74,100.00           EFECTIVO         VALOR         CÓDISO         NÚMERO DE CHEQUE         VALOR         \$           Image: CÓDISO         NÚMERO DE CHEQUE         VALOR         \$         \$         \$           Image: CÓDISO         NÚMERO DE CHEQUE         VALOR         \$         \$         \$           Image: CÓDISO         NÚMERO DE CHEQUE         VALOR         \$         \$         \$           Image: CÓDISO         CÓDISO         NÚMERO DE CHEQUE         \$         \$                                                                                                    | DETALLE DERECHO        | S MINISTERIO DE TRA         |                                          | DETALLE DE     | RECHOS RUN      | т                                                                                            |                                                                                                    |
| Id         Id         Id         Normalización           TOTAL DERECHOS RUNT         \$74,100,00         VALOR TOTAL A PAGAR         \$74,100,00           TOTAL DERECHOS MUT         \$0,00         VALOR TOTAL A PAGAR         \$74,100,00           Id         Id         Id         Normalización           Id         Id         Id         Normalización           TOTAL DERECHOS MUT         \$0,00         VALOR TOTAL A PAGAR         \$74,100,00           Id         Id         Id         Id         Id         Id           Id         Id         Id         Id         Id         Id           Id         Id         Id         Id         Id         Id                                                                                                    | Concepto Cant          | idad Desc                   | ipción                                   | Concepto       | Cantidad        | Descripción                                                                                  |                                                                                                    |
| TOTAL DERECHOS RUNT         \$74.100.00           TOTAL DERECHOS RUNT         \$74.100.00           TOTAL DERECHOS WT         \$0.00           VALOR TOTAL A PAGAR         \$74,100.00           Image: state state s                                                                                                    |                        |                             |                                          | 14             | 1               | Norm                                                                                         | alización                                                                                                    |
| CHEQUE         CÓDIGO         NÚMERO DE CHEQUE         VALOR           EFECTIVO         VALOR         CÓDIGO         NÚMERO DE CHEQUE         VALOR           5         S         S         S         S           (415)77069800045(820)600000000212000 (1380) 0000074100(s)(2010 1007         CHEQUE         CHEQUE         CHEQUE           (70RMA DE PAGO         CHEQUE         CHEQUE         CHEQUE         CHEQUE         CHEQUE                                                                                                    |                        | (415)77099980004            | 45(8020)8000000002129091(                | 8020)00000000  | 01(3900)00000   | 74100(96)20191007                                                                            |                                                                                                    |
| EFECTIVO         VALOR         CÓDIGO         NÚMERO DE CHEQUE         VALOR           \$         \$         \$         \$         \$                                                                                                    | FORMA DE PAGO          |                             | CHEQUE                                   |                |                 |                                                                                              |                                                                                                    |
| \$         \$           (415)770099800045(8020)800000000128691(8020)00000001(360)0000074100(96)20191007           (FORMA DE PAGO           CHEQUE                                                                                                    | EFECTIVO               | VALOR                       | CÓDIGO                                   | NŰ             | MERO DE CHE     | QUE                                                                                          | VALOR                                                                                                    |
| (115)770999800-45(8020)800000000212899 1(8020)000000001(3800)0000071100(P)(20191007<br>(PORMA DE PAGO CHEQUE                                                                                                    |                        | \$                          |                                          |                |                 |                                                                                              | \$                                                                                                    |
| FORMA DE PAGO CHEQUE                                                                                                    |                        | (415)7709998000445          | (8020)80000000002129091(8)               | 20)00000000    | 1(3900)0000074  | 100(98)20191007                                                                              |                                                                                                    |
|                                                                                                    | FORMA DE PAGO          | ~                           | CHEQUE                                   |                |                 |                                                                                              |                                                                                                    |
| EFECTIVO VALOR CÓDIGO NÚMERO DE CHEQUE VALOR                                                                                                    | EFECTIVO               | VALOR                       | CÓDIGO                                   | NÚ             | MERO DE CHE     | QUE                                                                                          | VALOR                                                                                                    |
| \$ \$                                                                                                    |                        | \$                          |                                          |                |                 |                                                                                              | \$                                                                                                    |
| 'Sólo se reciben cheques para el valor correspondiente al Ministerio.                                                                                                    | 'Sólo se reciben ch    | heques para el valor con    | respondiente al Ministerio.              |                |                 |                                                                                              |                                                                                                    |
| Los bancos habilitados para realizar el pago son: Banco Popular, Banco Davivienda, Banco Agrario.                                                                                                    | (                      | Los bancos habil            | itados para realizar el pago son:        | Banco Popular  | , Banco Davivie | nda, Banco Agrario.                                                                          |                                                                                                    |
| Connection BUINT D.A. (No. 000 162 452 4./ Columbia / Linux da Alamidia 010000000080 / uma                                                                                                    |                        | Conversión DUNT O 1         | (NR 000 452 452 4 ( Cat-                 | Lines de Atro- |                 | 080 /                                                                                        | )                                                                                                    |

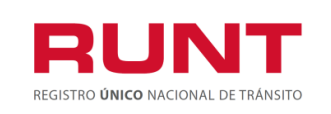

Generado el comprobante de pago (CUPL), este, debe ser cancelado en los bancos que aparecen en la parte inferior del mismo.Una vez recibido el pago, automáticamente la solicitud cambia de estado de **Pendiente Pago por Aceptada**.

### **OPCION DETALLE**

Al seleccionar el botón de la siguientes secciones que nos permitirán conocer fácilmente la información de la solicitud.

**Pestaña General**. Campos no editables. Muestra la información del vehículo Se recupera de la información registrada en el RNA, relacionada a la placa suministrada por el ciudadano al momento de registrar una solicitud de normalización de vehículos de carga. Así mismo muestra Información de manera no editable correspondiente a la de la solicitud de normalización

| Información del V              | Vehículo    |                |               |            |                     |                       |
|--------------------------------|-------------|----------------|---------------|------------|---------------------|-----------------------|
| Placa:                         | WXK159      | Marca:         | HINO          | Clase Ve   | hículo:             | CAMION                |
| Estado Vehículo:               | ACTIVO      | Tipo Servicio: | Público       | Modelo:    |                     | 2008                  |
| Peso bruto<br>vehícular (KG) : | 28000       |                |               |            |                     |                       |
| Información de la              | a Solicitud |                |               |            |                     |                       |
| Nro de Solicitud:              | 2767        | 740            | Estado de Sol | icitud:    | SUSPE               | NDIDA                 |
| Fecha:                         | 16/0        | 9/2019         | Tipo de Norma | alización: | Normali<br>desinteg | zación por<br>tración |

**Pestaña Historial**. Campos no editables. Muestra la informacióncorrespondiente a la fecha, los estados, y la descripción de cada uno correspondiente a la solicitud de normalización de vehículos de carga

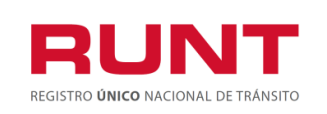

| 🗂 General  | Historial | Documentos  | T Ver detalle MT |                                               |  |  |
|------------|-----------|-------------|------------------|-----------------------------------------------|--|--|
| Fecha      | Es        | stado       |                  | Descripción                                   |  |  |
| 23/09/2019 | ACE       | PTADA       | Solicitud en re  | evisión por parte de Ministerio de Transporte |  |  |
| 23/09/2019 | DEV       | UELTA       | I                | Probando subsanar 23092019                    |  |  |
| 23/09/2019 | ACE       | PTADA       | Solicitud en re  | evisión por parte de Ministerio de Transporte |  |  |
| 23/09/2019 | PENDIENTE | PAGO TARIFA | Solicit          | ud pendiente de pago de tarifa Runt           |  |  |
| 23/09/2019 | REGI      | STRADA      | Se ha registrad  | do exitosamente la solicitud de normalización |  |  |

**Pestaña Documentos.** se muestran los documentos generados al realizar la solicitud de Normalización por Desintegracion.

Al seleccionar el botón permite descargar el documento requerido por el ciudadano.(Comprobante de pago con Tarifa Runt, Comprobante de normalización).

La opción del comprobante de pago con tarifa RUNT solo habilitará el botón Descargar, tan pronto se adjunten los documentos requeridos al proceso.

La opción Comprobante de normalización solo habilitará el botón Descargar, cuando el estado de Solicitud sea FINALIZADA

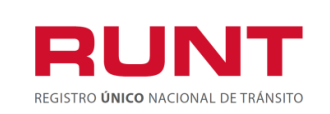

| Fecha      | Tipo documentos                             | Acción    |
|------------|---------------------------------------------|-----------|
| 13/09/2019 | Generar Comprobante de pago con Tarifa Runt | Descargar |
| Fecha      | Tipo documentos                             | Acción    |
| 13/09/2019 | Generar Comprobante de normalización        | Descargar |

**Pestaña Ver Detalle MT.** Muestra la información de fecha, estado y descripción del motivo de devolución o rechazo de la solicitud de normalización de vehículos de carga, por parte del Ministerio de Transporte.

| Fecha      | Estado    |                          | Motivo                                                                                  | Acció |
|------------|-----------|--------------------------|-----------------------------------------------------------------------------------------|-------|
| 14/09/2019 | DEVUELTA  | pruebas replica 14092019 |                                                                                         |       |
| 14/09/2019 | RECHAZADA | PRUEBAS REPLICA NO       | RMALIZACION 14092019, PRUEBAS REPLICA NORMALIZACION<br>14092019, PRUEBAS REPLICA NORMAL |       |

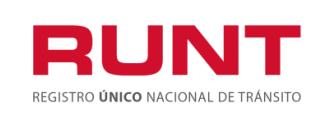

### **OPCION DESISTIR**

Para Desistir de la solicitud, de clic en el botón

| INICIO                 | CREAR SOLICITUD DES              | ISTIMIENTO      | MIS SOLICITUDES | MI PERFIL      |                                     |
|------------------------|----------------------------------|-----------------|-----------------|----------------|-------------------------------------|
| LISTA DE SOLICITUE     | DES •                            |                 |                 |                |                                     |
| Filtrar trámites       |                                  |                 |                 |                |                                     |
| Tipo de Proceso:       |                                  |                 |                 |                |                                     |
| Normalización vehículo | os de carga                      |                 |                 |                | •                                   |
| SubTipo de Proceso:    |                                  |                 |                 |                |                                     |
|                        |                                  |                 |                 |                | •                                   |
| N° Solicitud           |                                  | Placa:          |                 |                |                                     |
|                        |                                  | SSW293          |                 |                |                                     |
|                        |                                  |                 |                 | Consu          | ultar Limpiar                       |
| Número de Solicitud    | Tipo de trámite                  | Fecha Solicitud | Estado trámite  | Placa vehículo | Acciones                            |
| 27638                  | Normalización por desintegración | 05/09/2019      | REGISTRADA      | SSW293         | Detaile<br>Desistir<br>Ir solicitud |

El sistema genera un mensaje de confirmación, si desea Desistir de clic en ACEPTAR o de clic en Cancelar para salir del proceso.

| Desistir             | Solicitud                                 |        |                   |
|----------------------|-------------------------------------------|--------|-------------------|
| LIS ¿Está seguro que | desea desistir el proceso de normalizació | ón?    | -                 |
|                      |                                           |        | Aceptar Cancelar  |
| Tipo de Proceso:     |                                           |        |                   |
| Normalización v      | ehículos de carga                         |        | •                 |
| SubTipo de Proce     | so:                                       |        |                   |
|                      |                                           |        | <b>v</b>          |
| N° Solicitud         |                                           | Placa: |                   |
|                      |                                           |        |                   |
|                      |                                           |        | Consultar Limpiar |

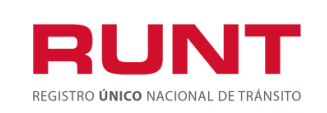

De clic en Aceptar y el sistema genera el mensaje de actualización de información.

| Normalización veh  |                                 | 4 |        |   | • |
|--------------------|---------------------------------|---|--------|---|---|
| SubTipo de Procesc | Registro/Actualizacion completa |   |        |   |   |
| Normalización por  |                                 | - |        | _ | * |
| N° Solicitud       |                                 |   | Cerrar |   |   |
|                    |                                 |   |        |   |   |

De clic en el botón Cerrar para terminar, se evidencia el respectivo cambio de estado a DESISTIDA.

| Tipo de Proceso:      |                                  |                 |                |                |           |
|-----------------------|----------------------------------|-----------------|----------------|----------------|-----------|
| Normalización vehícul | os de carga                      |                 |                |                | •         |
| SubTipo de Proceso:   |                                  |                 |                |                |           |
| N° Solicitud          |                                  | Placa:          |                |                | •         |
|                       |                                  |                 |                |                |           |
|                       |                                  |                 |                | Consult        | ar Limpia |
| Número de Solicitud   | Tipo de trámite                  | Fecha Solicitud | Estado trámite | Placa vehículo | Acciones  |
| 27638                 | Normalización por desintegración | 05/09/2019      | DESISTIDA      | SSW293         | Detalle   |

Durante el proceso de Normalización, el sistema enviará la respectiva notificación informando los cambios de estado del proceso según sea el caso.

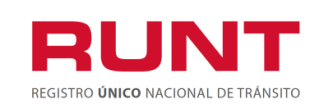

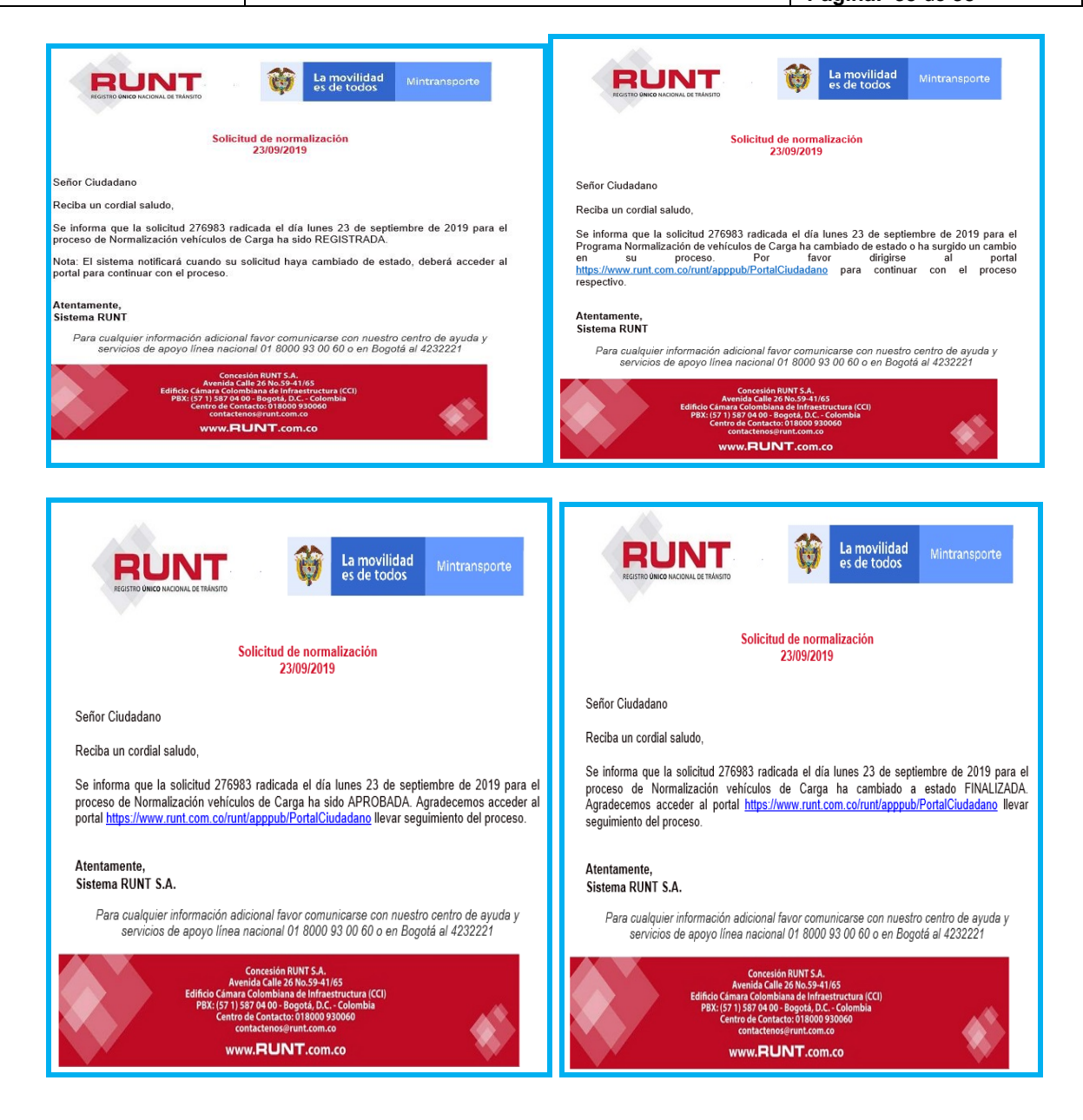

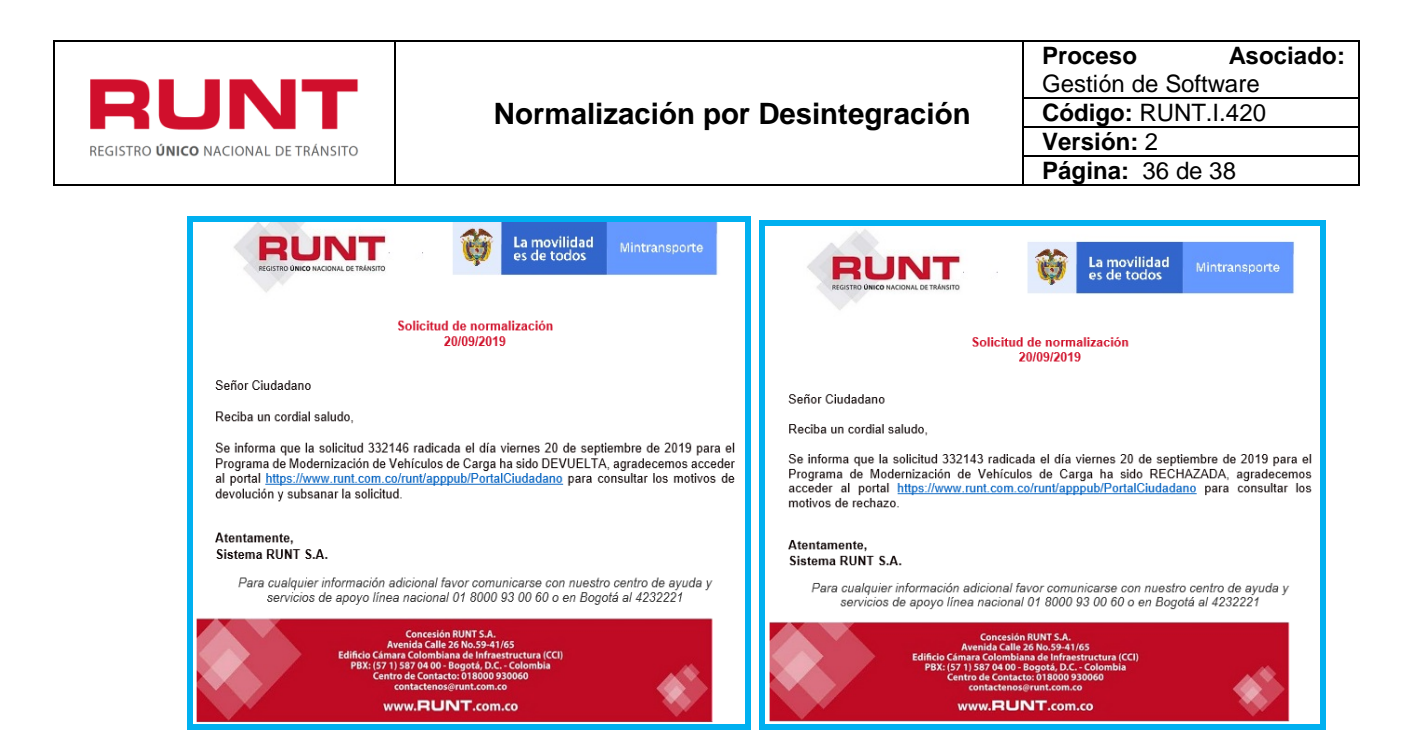

Con el envío de la notificación correspondiente al ciudadano se termina el proceso de atención de una solicitud para el Programa de Normalización de Vehículos de Carga (PNVC). Dejando la solicitud a la espera de la gestión del Ministerio de Transporte.

### 4.2 Subsanar solicitud normalización por Desintegracion.

### Pestaña Ver Detalle MT

Permite al ciudadano realizar la actualización o modificación de anexos para una solicitud de Normalización por Desintegración que fue previamente devuelta por el Ministerio de transporte.

| DETALLE S  | OLICITUD | ) •                                                                                                  |           |
|------------|----------|----------------------------------------------------------------------------------------------------|-----------|
| Genera     | а 🛛 🖬 ні | istorial Tocumentos Ter detalle MT                                                                   |           |
| Fecha      | Estado   | Motivo                                                                                               | Acción    |
| 07/09/2019 | DEVUELTA | pruebas normalización ambiente replica 07092019.pruebas normalización ambiente replica 07092019.prue | Modificar |

El sistema presenta por pantalla la sección "Anexos solicitante", la cual presenta los documentos previamente adjuntos, la opción de Modificar que permitirá cargar los documentos nuevos de acuerdo con restricciones indicadas. El formato y tamaño de este documento es parametrizable. Inicialmente el tipo de documento a adjuntar debe ser en formato PDF.

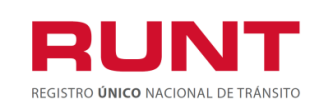

**Nota:** Todos los anexos son obligatorios, el sistema almacena el documento anterior y el nuevo. El ciudadano ingresa los documentos que corrigen la devolución del Ministerio de Transporte y selecciona la opción **"Registrar"**. El sistema identifica que el resultado de todas las validaciones ejecutadas fue exitosas; cambia el estado de la solicitud a ACEPTADA. Para ser atendida nuevamente por Ministerio de Transporte.

| atos solici                      | itud                                  |                          |                                     |          |                      |                 |               |  |
|----------------------------------|---------------------------------------|--------------------------|-------------------------------------|----------|----------------------|-----------------|---------------|--|
| Nro de S                         | olicitud:                             |                          | 276648                              |          | Fecha:               | 12/09/2         | 12/09/2019    |  |
| Tipo de M                        | lormaliz                              | ación:                   | Normalización por<br>desintegración |          | Estado de Solicitud: | DEVUE           | DEVUELTA      |  |
| Informa                          | ación de                              | l vehículo a n           | ormalizar                           |          |                      |                 |               |  |
| Placa:                           |                                       | WSJ977                   | Marca:                              |          | KENWORTH             | Clase Vehículo: | TRACTOCAMION  |  |
| Estado V                         | ehículo:                              | ACTIVO                   | Tipo Servicio:                      |          | Público              | Modelo:         | 2009          |  |
| Peso bruto 52<br>vehícular (KG): |                                       | 52000                    | 0 Nro. Ejes:                        |          | Capa                 |                 |               |  |
| Configur                         | uración: 3S Fecha Matrícula: 29/05/08 |                          | 29/05/08                            | -        |                      |                 |               |  |
| Vehícu                           | lo a des                              | integrar                 |                                     |          |                      |                 |               |  |
| Plca                             | PBV                                   | Marca                    | Tipo Servicio                       |          | Propietario(s)       |                 |               |  |
| TRF671                           | 0                                     | KENWORTH                 | Público                             | C.C. 9   | 8761486 ELIAS DE LOS | REYES CONTRER/  | AS SIN INFORM |  |
| Anexos S<br>ERTIFICA<br>REPRESEN | olicitan<br>DO EXIS                   | TENCIA Y<br>LEGAL        | CUPL276                             | 5217.pdf |                      |                 | © Eliminar    |  |
| CREDITA                          | CIÓN CA<br>TE                         | LIDAD DEL                | CUPL276                             | 217.pdf  |                      |                 | ❷ Eliminar    |  |
|                                  | A DOCU                                | MENTO DE<br>SENTANTE LEO | CUPL276                             | 217.pdf  |                      |                 | © Eliminar    |  |

El botón *Cancela*r, le permite al usuario regresar a la ventana Lista de Solicitudes.

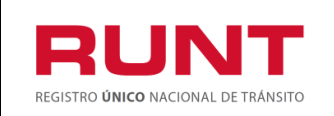

Registrar, se muestra una ventana emergente indicando al Al seleccionar el botón usuario que ha sido cargada exitosamente la información.

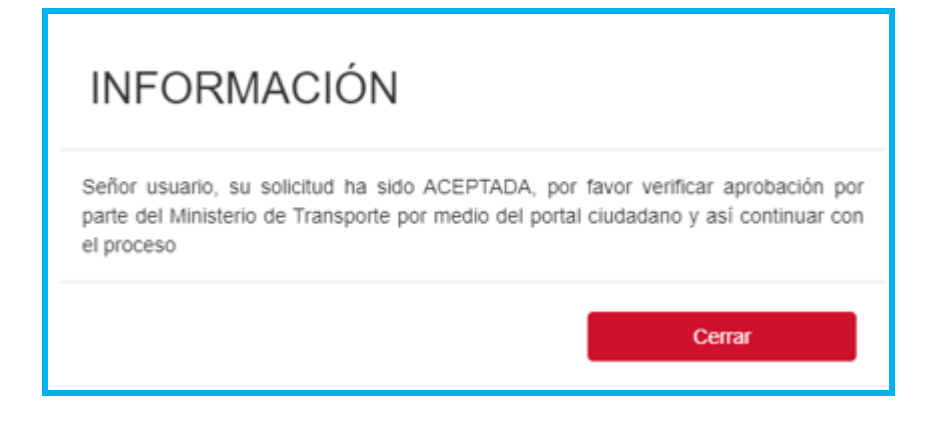